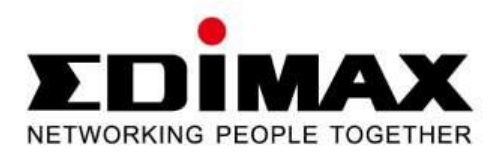

# IC-3115W

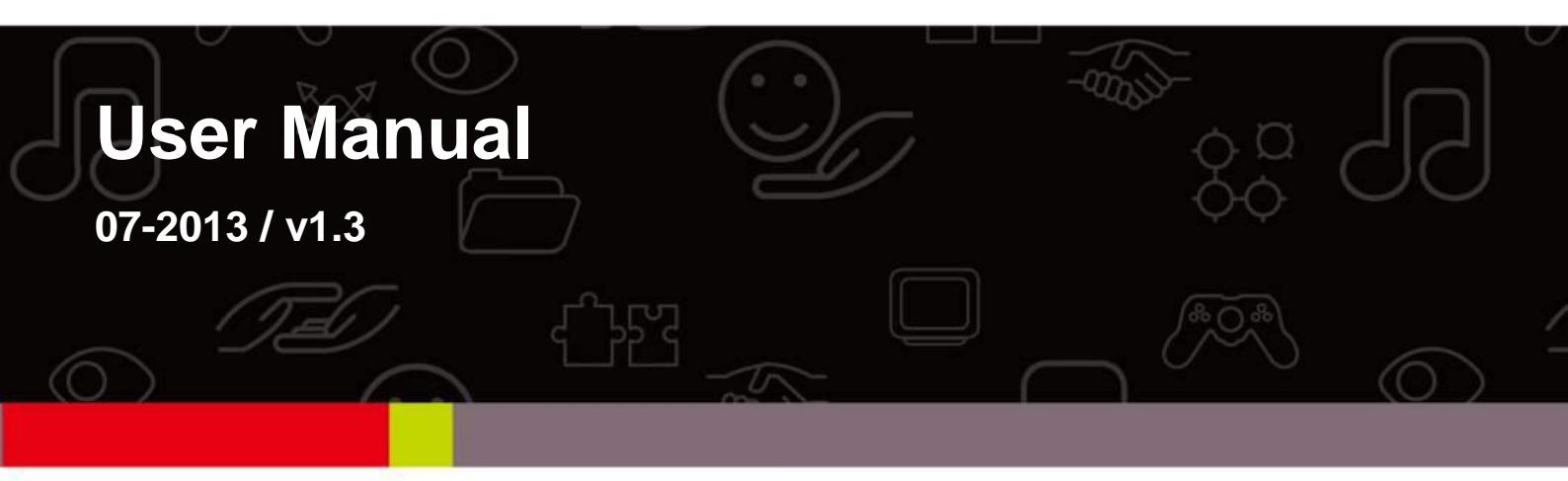

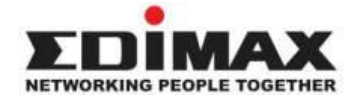

Copyright @ Edimax Technology Co., Ltd. all rights reserved. No part of this publication may be reproduced, transmitted, transcribed, stored in a retrieval system, or translated into any language or computer language, in any form or by any means, electronic, mechanical, magnetic, optical, chemical, manual or otherwise, without the prior written permission from Edimax Technology Co., Ltd.

Edimax Technology Co., Ltd. makes no representations or warranties, either expressed or implied, with respect to the contents hereof and specifically disclaims any warranties, merchantability, or fitness for any particular purpose. Any software described in this manual is sold or licensed as is. Should the programs prove defective following their purchase, the buyer (and not this company, its distributor, or its dealer) assumes the entire cost of all necessary servicing, repair, and any incidental or consequential damages resulting from any defect in the software. Edimax Technology Co., Ltd. reserves the right to revise this publication and to make changes from time to time in the contents hereof without the obligation to notify any person of such revision or changes.

The product you have purchased and the setup screen may appear slightly different from those shown in this QIG. For more information about this product, please refer to the user manual on the CD-ROM. The software and specifications are subject to change without notice. Please visit our website <u>www.edimax.com</u> for updates. All brand and product names mentioned in this manual are trademarks and/or registered trademarks of their respective holders.

#### Edimax Technology Co., Ltd.

Add: No. 3, Wu-Chuan 3rd Rd., Wu-Ku Industrial Park, New Taipei City, Taiwan Tel: +886-2-77396888 Email: <u>sales@edimax.com.tw</u>

#### Notice According to GNU General Public License Version 2

Certain Edimax products include software code developed by third parties, software code is subject to the GNU General Public License ("GPL") or GNU Lesser General Public License ("LGPL"). Please see the <u>GNU</u> (www.gnu.org) and LPGL(www.gnu.org) Websites to view the terms of each license.

The GPL Code and LGPL Code used in Edimax products are distributed without any warranty and are subject to the copyrights of their authors. For details, see the GPL Code and LGPL Code licenses. You can download the firmware-files at <u>http://www.edimax.com</u> under "Download" page.

# Index

| Index                                                     | 0  |
|-----------------------------------------------------------|----|
| Chapitre I : Introduction                                 | 1  |
| 1.1 Fonctionnalités de votre nouvelle Caméra Réseau       | 1  |
| 1.2 Consignes de sécurité                                 | 1  |
| 1.3 Contenu de l'emballage                                | 2  |
| 1.4 Vous familiariser avec votre nouvelle Caméra Réseau   | 3  |
| 1.6 Installation de la Caméra Réseau                      | 6  |
| 1.7 Installation de la Caméra Réseau avec WPS             | 7  |
| Chapitre II : Accéder à l'interface Internet de la Caméra | 9  |
| 2.1 Installation de EdiView Finder                        | 9  |
| 2.2 Configuration de l'interface de gestion Internet      | 12 |
| 2.3 Surveillance vidéo en direct                          | 14 |
| Chapitre III : Configurer la Caméra Réseau                |    |
| 3.1 Paramètres Réseau basiques                            | 19 |
| 3.2 Sans fil                                              | 22 |
| 3.3 DNS dynamique                                         | 27 |
| 3.4 Date et Heure                                         | 28 |
| 3.5 Utilisateurs                                          | 30 |
| 3.6 UPnP                                                  | 32 |
| 3.7 Bonjour                                               | 33 |
| Chapitre IV : Configuration vidéo                         | 34 |
| 4.1 Paramètres vidéo                                      | 34 |
| 4.2 Image                                                 | 35 |
| Chapitre V : Configuration d'un événement                 | 37 |
| 5.1 Configuration de la détection de mouvements           | 37 |
| 5.1.1 Zone de détection                                   |    |
| 5.1.2 FTP                                                 | 41 |
| 5.1.3 SMTP                                                | 43 |
| Chapitre VI : Configuration Système                       | 45 |

| 6.1 Paramètres basiques                                              | 45 |
|----------------------------------------------------------------------|----|
| 6.2 Paramètres Avancés                                               | 46 |
| 6.3 Service Cloud                                                    | 47 |
| Chapitre VII : État Système                                          | 49 |
| 7.1. Informations Système                                            | 49 |
| 7.2. Journal Système                                                 | 50 |
| Chapitre VIII : Opérations avancées                                  | 51 |
| 8.1 S'abonner à un compte gratuit no-ip.com                          | 51 |
| 8.2 S'abonner à un compte DynDNS                                     | 52 |
| Chapitre IX : Utilitaire de surveillance Windows                     | 53 |
| Chapitre X : Accéder à la caméra réseau de façon déportée            | 54 |
| 10.1 Configuration de myedimax.com                                   | 54 |
| 10.2 EdiView (application iOS)                                       | 57 |
| 10.3 EdiView (application Android)                                   | 57 |
| 10.4 Dépannage                                                       | 57 |
| Chapitre XI : Comment modifier l'adresse IP de votre PC ou Macintosh | 58 |
| 11.1 Windows XP                                                      | 58 |
| 11.2 Windows Vista                                                   | 59 |
| 11.3 Windows 7                                                       | 61 |
| 11.4 Windows 8                                                       | 64 |
| 11.5 Mac OS                                                          | 68 |

# **Chapitre I : Introduction**

#### 1.1 Fonctionnalités de votre nouvelle Caméra Réseau

Félicitations pour l'acquisition de cette caméra réseau miniaturisée ! Sa tout petite taille optimise sa portabilité et facilite son installation. Vous pouvez facilement installer la caméra presque partout où la vidéo surveillance vous est nécessaire. Si vous ne disposez pas de câble Ethernet à l'endroit où vous souhaitez installer la caméra réseau, vous pouvez utiliser les capacités sans fil intégrées pour vous connecter à votre réseau et économiser les frais de câblage.

Les autres caractéristiques importantes de cette Caméra réseau sont :

- Sa taille compacte et sa légèreté qui lui permettent d'être installée n'importe où.
- Son orifice de fixation à l'arrière, compatible avec la plupart des trépieds pour caméras.
- Sa connectivité réseau sans fil avec sécurisation des données (encryptage), garantissant la sécurité du transfert sans fil des données.
- Son objectif fixe qui fonctionne dans la plupart des environnements.

#### **1.2 Consignes de sécurité**

Merci de suivre les consignes de sécurité listées ci-dessous lorsque vous utilisez cette caméra réseau afin d'éviter d'endommager cette caméra et/ou de vous blesser ! De même, la garantie sera annulée si vous ne respectez pas ces consignes de sécurité.

- Cette caméra réseau est un périphérique électronique sophistiqué ; ne le faites pas tomber de haut.
- Ne placez pas cette caméra réseau dans des endroits chauds / humides et évitez la lumière directe du soleil.
- Cette caméra réseau n'est pas un jouet ; maintenez-la hors de portée des enfants.
- N'insérez aucune pièce ou accessoire de cette caméra réseau dans votre corps.

- Si vous souhaitez utiliser cette caméra réseau dans un endroit où elle risque d'être exposée à de la saleté ou être aspergée d'eau, il vous faut alors un boîtier étanche.
- Ne tirez jamais avec force sur aucun des cordons raccordés à cette caméra.
- La caméra réseau devient chaude après une période d'utilisation prolongée. Évitez de toucher la caméra à mains nues, et ne la couvrez pas de papier ou de tissu.
- Si la caméra réseau tombe dans l'eau lorsqu'elle est alimentée, ne tentez pas de la récupérer vous-même ! Demandez de l'aide à un électricien qualifié.

#### **1.3 Contenu de l'emballage**

Merci de vérifier le contenu de l'emballage de votre caméra réseau lors du déballage. Si l'une des pièces manque, merci de demander de l'aide à votre revendeur.

- Caméra réseau (x 1)
- Adaptateur électrique (x 1)
- Câble Ethernet (x 1)
- Kit de montage (x 1)
- CD avec utilitaire et manuel utilisateur (x 1)
- Guide d'installation rapide (x 1)

## 1.4 Vous familiariser avec votre nouvelle Caméra Réseau

## [Face avant]

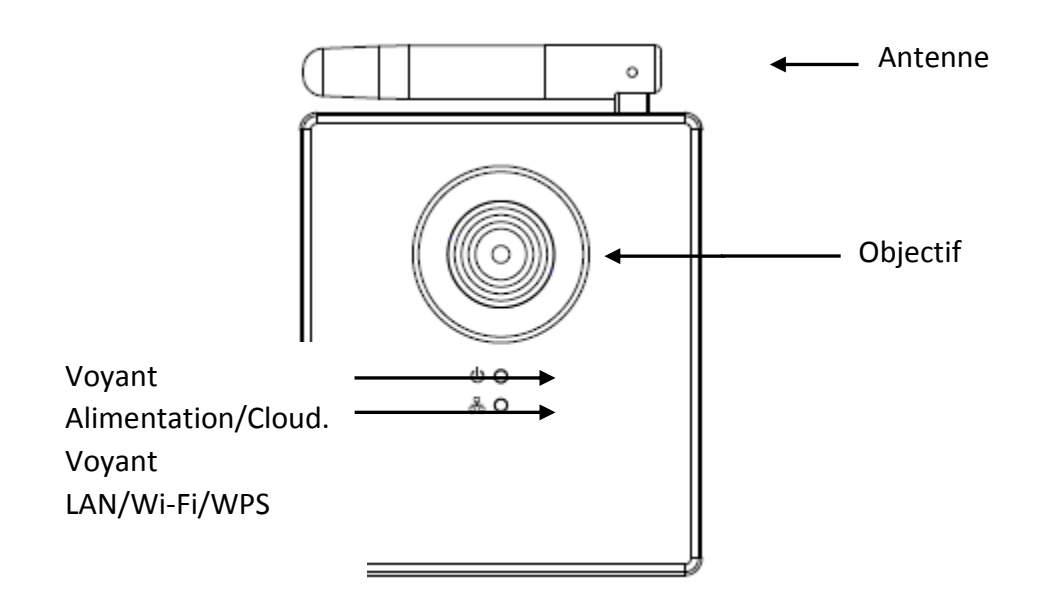

| Élément             | Descriptif                                            |  |
|---------------------|-------------------------------------------------------|--|
| 1 - Objectif        | Objectif de la caméra réseau Merci de maintenir       |  |
|                     | l'objectif propre et de ne pas le toucher             |  |
|                     | directement avec vos doigts.                          |  |
| 2 - Voyant          | Lors du premier allumage de la caméra, elle           |  |
| Alimentation/Cloud. | s'initialise et le voyant Alimentation/Cloud reste    |  |
|                     | allumé pendant environ 30 secondes. Une fois          |  |
|                     | l'initialisation terminée, le voyant clignote pendant |  |
|                     | 10 à 15 secondes pendant que la caméra tente de       |  |
|                     | se connecter au Cloud.                                |  |
|                     | Lorsque le voyant cesse de clignoter et qu'il est     |  |
|                     | fixe, cela indique que la caméra a réussi à se        |  |
|                     | connecter au Cloud.                                   |  |
| 3 - Voyant          | Ce voyant s'allume lorsque la caméra réseau est       |  |
| LAN/Wi-Fi/WPS       | connectée au réseau Ethernet et il clignote           |  |
|                     | rapidement pendant le transfert de données (il        |  |
|                     | clignote lentement lorsque le standard WPS est        |  |
|                     | utilisé).                                             |  |
|                     | (Il est possible d'éteindre les voyants même lorsque  |  |
|                     | la caméra réseau est alimentée)                       |  |

| 4 - Antenne | Antenne sans fil Merci de maintenir l'antenne |
|-------------|-----------------------------------------------|
|             | perpendiculaire au sol pour une meilleure     |
|             | réception du signal.                          |

# [Face arrière]

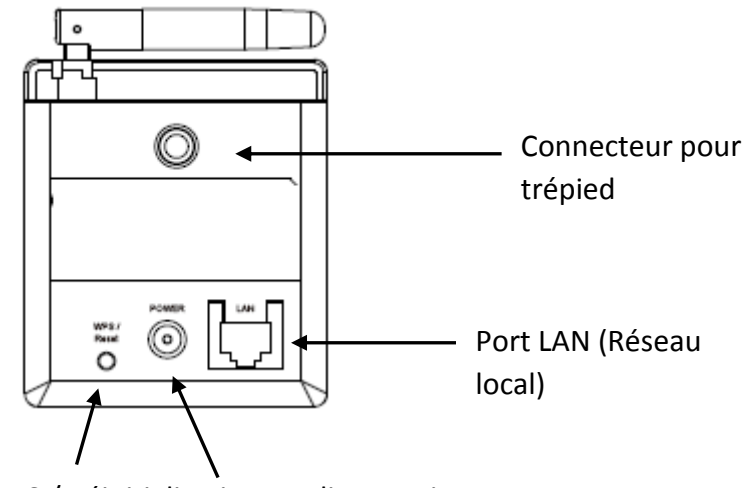

WPS / Réinitialisation Alimentation

| Élément             | Descriptif                                          |
|---------------------|-----------------------------------------------------|
| 1 - Connecteur pour | Cet orifice de fixation est compatible avec la      |
| trépied             | plupart des trépieds ou pieds pour caméras. Il vous |
|                     | permet de fixer la caméra dans un endroit sûr.      |
| 2 - LAN             | Pour le raccordement à votre réseau local.          |
| 3 - Alimentation    | Pour le raccordement à un adaptateur électrique     |
|                     | 5V CC.                                              |
| 4 - WPS /           | Appuyez sur ce bouton pendant 2 secondes pour       |
| Réinitialisation    | démarrer la connexion WPS.                          |
|                     | Si la caméra réseau ne fonctionne pas               |
|                     | correctement, vous pouvez appuyer et maintenir      |
|                     | ce bouton enfoncé pendant plus de 10 secondes       |
|                     | afin d'effacer tous les paramètres, dont le mot de  |
|                     | passe Administrateur.                               |

#### 1.5 Étiquette du produit

L'étiquette du produit située à l'arrière de la caméra indique l'**adresse MAC** et l'**ID Cloud** de votre caméra réseau. L'**adresse MAC** et l'**ID Cloud** sont **identiques** pour plus de facilité. L'ID Cloud est nécessaire si vous souhaitez visualiser le flux de la caméra à distance. **Remarque :** L'ID Cloud est une chaîne de caractères comprenant des chiffres entre 0 et 9 et des lettres entre A et F.

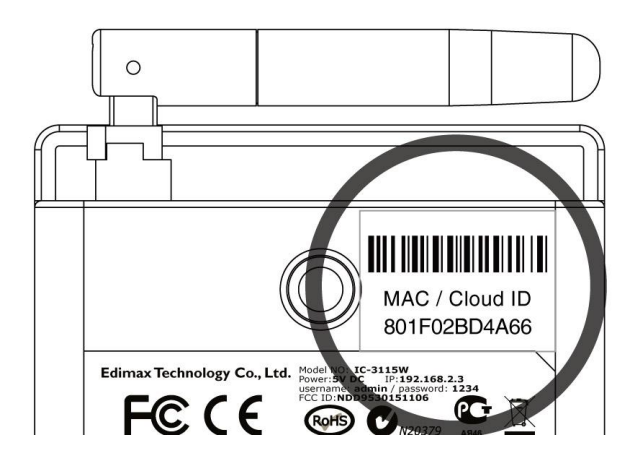

#### 1.6 Installation de la Caméra Réseau

#### Kit de montage :

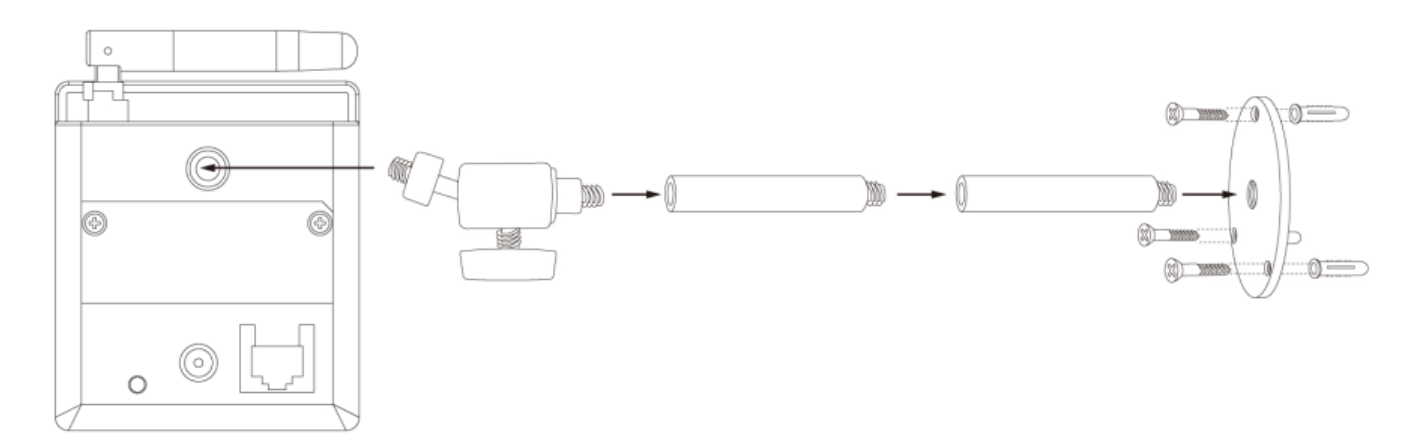

Merci de suivre les instructions qui suivent pour installer votre nouvelle caméra réseau.

- 1. Fixez la caméra réseau sur un trépied ou un pied pour caméra en utilisant l'orifice de fixation.
- Raccordez le câble Ethernet au port LAN. Lors de la première installation vous avez généralement besoin d'un câble Ethernet pour réaliser la configuration. Cependant, si la caméra réseau est configurée pour se connecter sans fil, en utilisant le standard WPS par exemple, vous pouvez passer cette étape.

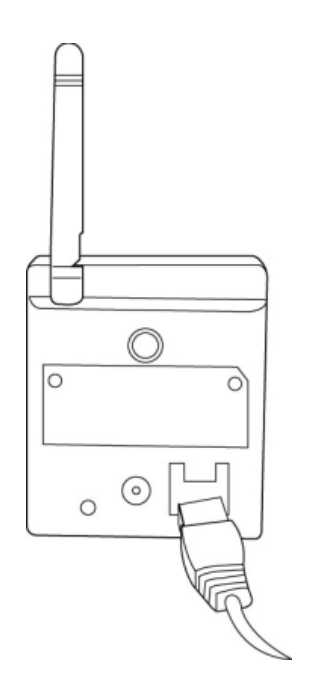

- 3. Raccordez l'adaptateur CC à une prise de courant murale.
- 4. Raccordez le câble d'alimentation électrique à la prise d'alimentation de la caméra réseau.

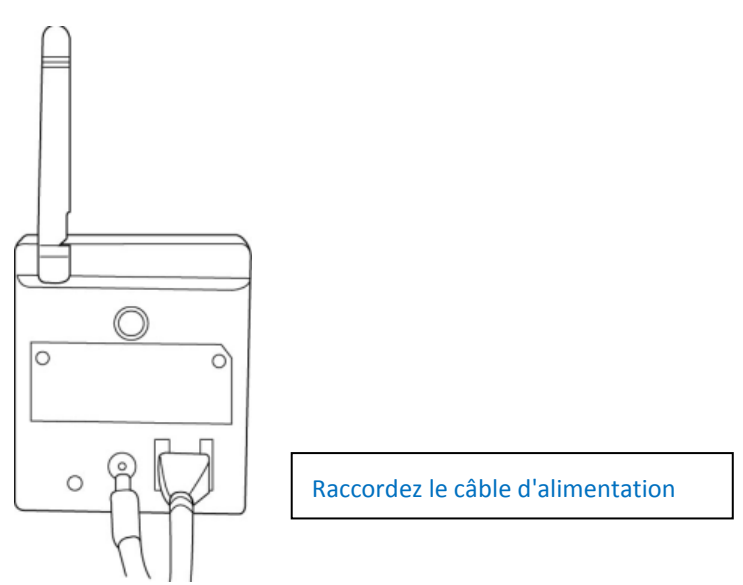

Si tout se passe comme prévu, vous devez voir le voyant ALIMENTATION s'allumer (et le voyant Ethernet si le câble Ethernet est branché). Dans le cas contraire, vérifiez à nouveau chaque étape et réessayez ou demandez de l'aide à votre revendeur.

# Remarque : Si vous avez configuré la caméra réseau pour qu'elle éteigne les voyants, les deux voyants ne s'allument pas.

#### 1.7 Installation de la Caméra Réseau avec WPS

Cette caméra réseau peut établir une connexion sans fil avec un point d'accès sans fil grâce à son bouton de Configuration Wi-Fi Protégée (WPS).

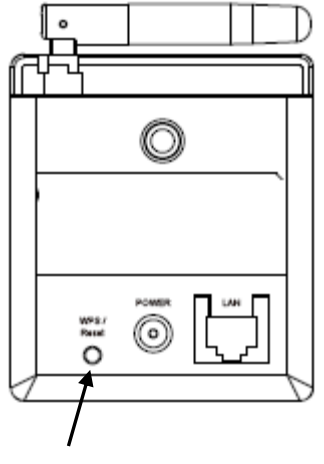

WPS / Réinitialisation

Pour activer la connexion WPS, appuyez sur le bouton WPS/Réinitialisation de la caméra réseau pendant deux secondes, le voyant LAN/Wi-Fi/WPS se met à clignoter de façon régulière. Appuyez sur le bouton WPS du point d'accès sans fil racine dans un délai de 120 minutes. La caméra réseau et le point d'accès sans fil établissent automatiquement un connexion WPS sécurisée.

Lorsque la connexion est établie avec succès, le voyant LAN/Wi-Fi/WPS s'allume et il se peut qu'il clignote de façon irrégulière pour indiquer que la connexion a été établie et que des données sont en cours de transmission.

## Chapitre II : Accéder à l'interface Internet de la Caméra

Votre caméra réseau peut être prête à fonctionner en quelques minutes seulement. Merci de suivre les instructions ci-dessous **2.1. Installation de EdiView Finder**. Pour installer et configurer le logiciel EdiView Finder, fourni sur le CD.

Une fois le logiciel installé, vous pouvez aller plus loin dans la configuration de la caméra réseau en utilisant l'interface de gestion Internet (voir **2.2 Configuration de l'interface de gestion Internet**) - et vous pouvez visualiser l'image en direct de la caméra en utilisant une application de surveillance pour Smartphone **10.1 Configuration de myedimax.com, 10.2 Configuration du logiciel de surveillance iOS** ou **10.3 Configuration du logiciel de surveillance Android**).

#### 2.1 Installation de EdiView Finder

 Merci d'insérer le CD-ROM fourni dans votre lecteur CD. L'installation doit démarrer automatiquement. Dans le cas contraire, merci d'ouvrir le répertoire racine du CD et d'exécuter le fichier Edimax\_Utility\_Setup\_1.0.0.1.exe.

*Remarque :* L'utilitaire de configuration *Mac OS* est inclus sur le CD. *Pour les utilisateurs Mac* merci de localiser l'utilitaire de configuration

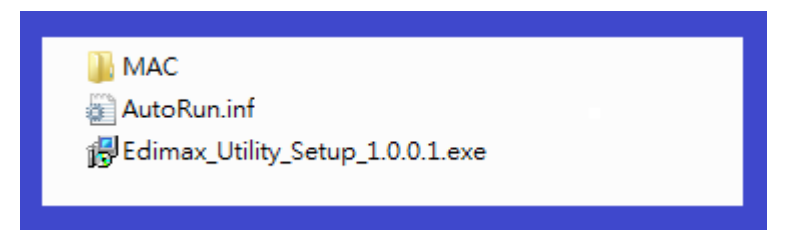

2. Cliquez sur "Edimax\_Utility\_Setup\_1.0.0.1.exe" pour installer le logiciel utilitaire EdiView Finder.

| - | Setup-Spi | rache auswählen                                                                  |
|---|-----------|----------------------------------------------------------------------------------|
|   | 12        | Wählen Sie die Sprache aus, die während der<br>Installation benutzt werden soll: |
|   |           | Deutsch 🔹                                                                        |
|   |           | OK Abbrechen                                                                     |

3. Une fois l'installation terminée, sélectionnez "Terminer" pour lancer EdiView Finder.

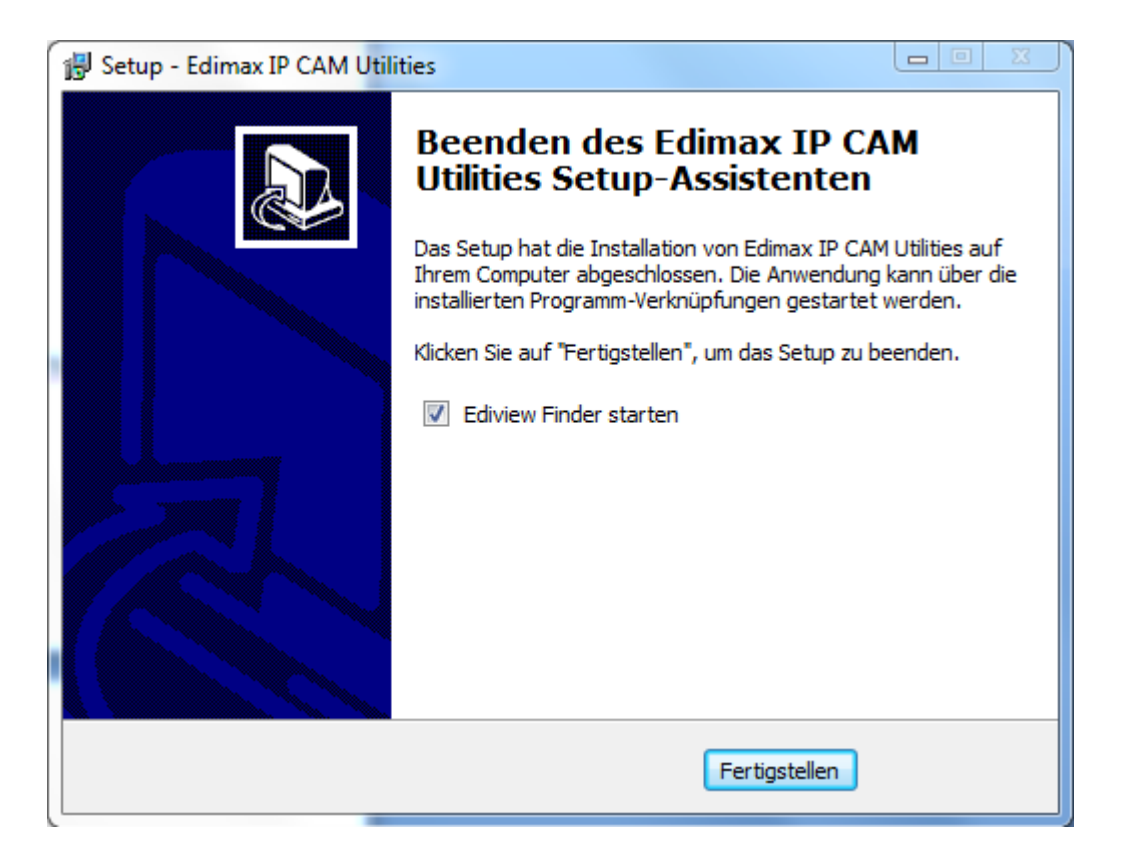

4. EditView Finder localise votre caméra réseau et liste toutes les caméras trouvées sur votre réseau local. Le nom, le modèle, l'adresse IP et l'adresse MAC de chaque caméra sont affichés.

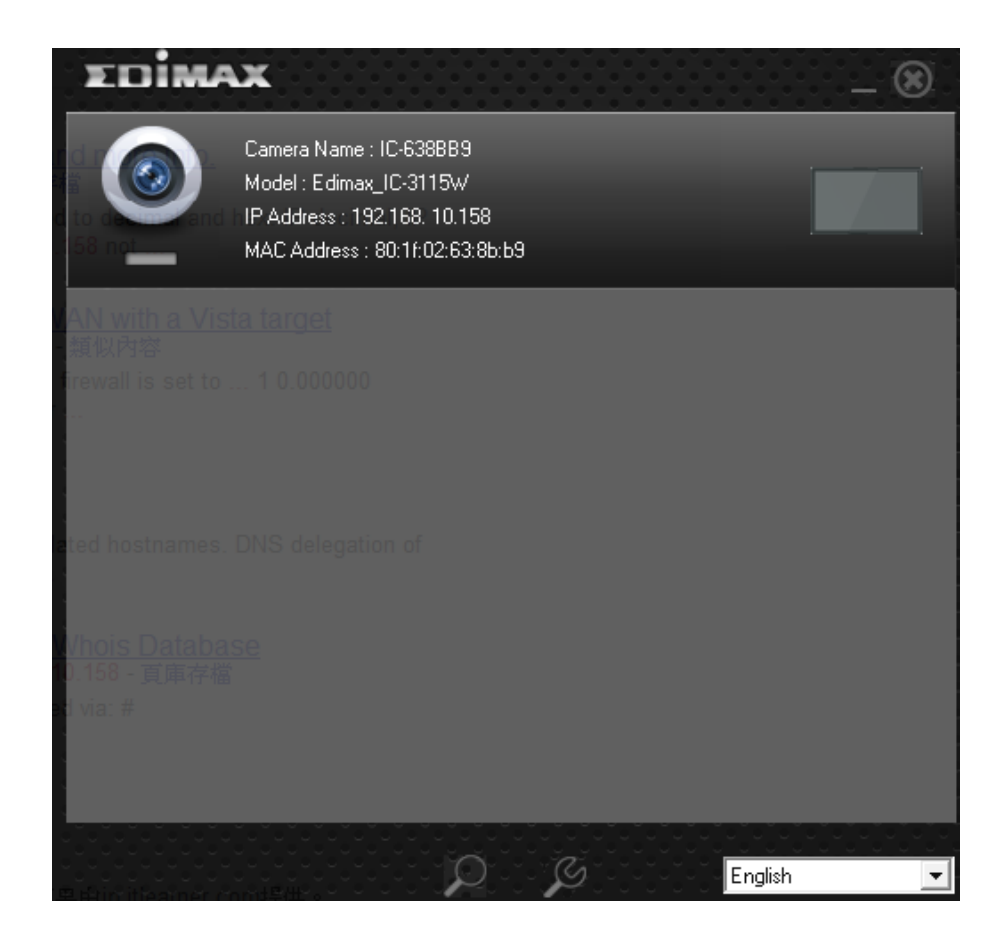

5. Cliquez sur l'icône pour actualiser la liste des caméras réseau si votre caméra n'est pas listée. Double-cliquez sur votre caméra, ou sélectionnez-la et cliquez sur l'icône pour configurer ses paramètres. Il vous est demandé si vous souhaitez configurer une connexion sans fil, choisissez "Oui" ou "Non".

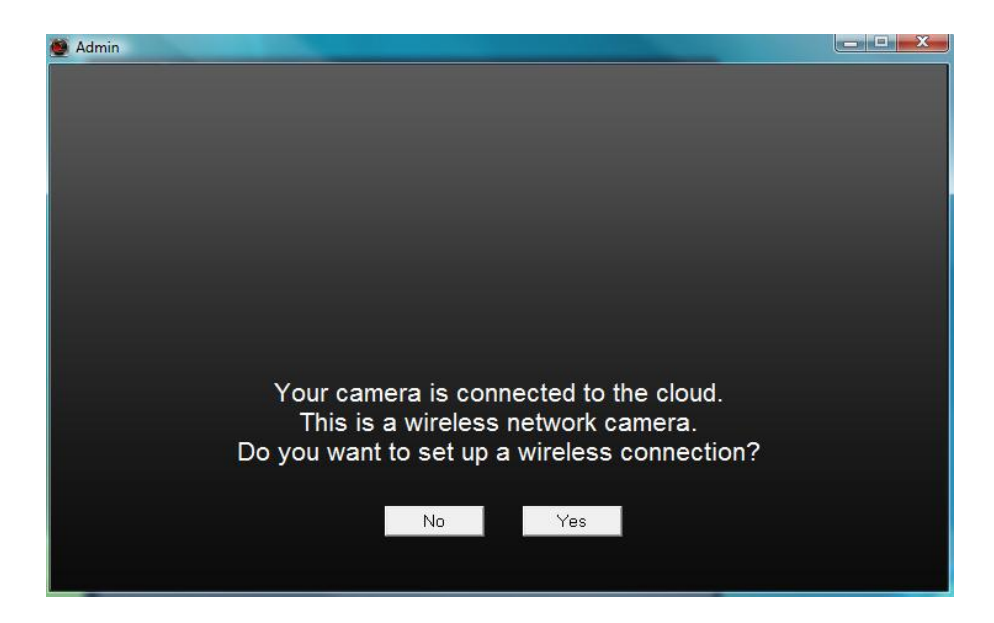

6. Si vous sélectionnez "Oui", suivez les instructions à l'écran pour configurer votre connexion sans fil. Une fois terminé, il vous est demandé de définir un nouveau mot de passe et le nom de la caméra, comme montré ci-dessous. Si vous sélectionnez "Non", il vous est également demandé de définir un nouveau mot de passe et le nom de la caméra, comme montré ci-dessous. Saisissez un nouveau mot de passe et le nom de la caméra, comme montré ci-dessous. Saisissez un nouveau mot de passe et le nom de la caméra, comme montré ci-dessous. Saisissez un nouveau mot de passe et le nom de la caméra ou, si vous ne souhaitez pas les modifier, saisissez simplement le mot de passe par défaut**1234** puis cliquez sur "OK".

| 💆 Admin |             |           |  |
|---------|-------------|-----------|--|
|         |             |           |  |
| 6       | Camera Name | IC-638BB9 |  |
|         | Password    |           |  |
|         | Confirm     |           |  |
|         |             |           |  |
|         |             |           |  |
|         |             | OK        |  |
|         |             |           |  |

 Le message suivant apparaît. Votre caméra est maintenant opérationnelle et prête à l'emploi. Cliquez sur "OK" pour ouvrir une fenêtre d'aperçu montrant l'image en direct provenant de votre caméra.

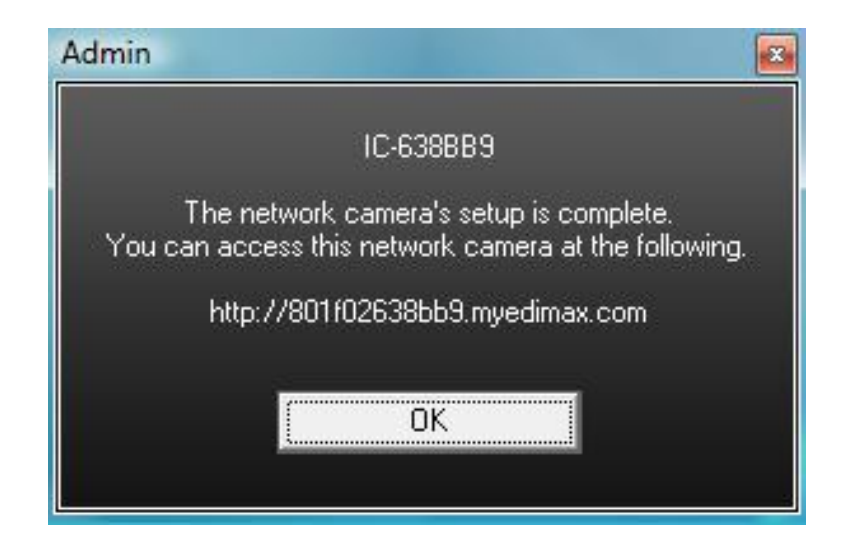

### **2.2 Configuration de l'interface de gestion Internet**

Après avoir installé le logiciel EdiView Finder, vous pouvez utiliser l'interface de gestion Internet pour gérer et configurer la caméra. Pour accéder à l'interface de gestion Internet, merci de suivre les instructions ci-dessous.

1. Ouvrez un navigateur Internet, (Internet Explorer est recommandé), et saisissez l'adresse IP de la caméra dans la barre d'adresse.

**Remarque :** Si EdiView Finder ne peut pas localiser votre caméra, vous pouvez tenter de vous connecter à la caméra en utilisant l'adresse IP par défaut 192.168.2.3. Cependant, pour ce faire, vous devez d'abord configurer l'adresse IP de votre ordinateur. Merci de consulter **Annexe :** 

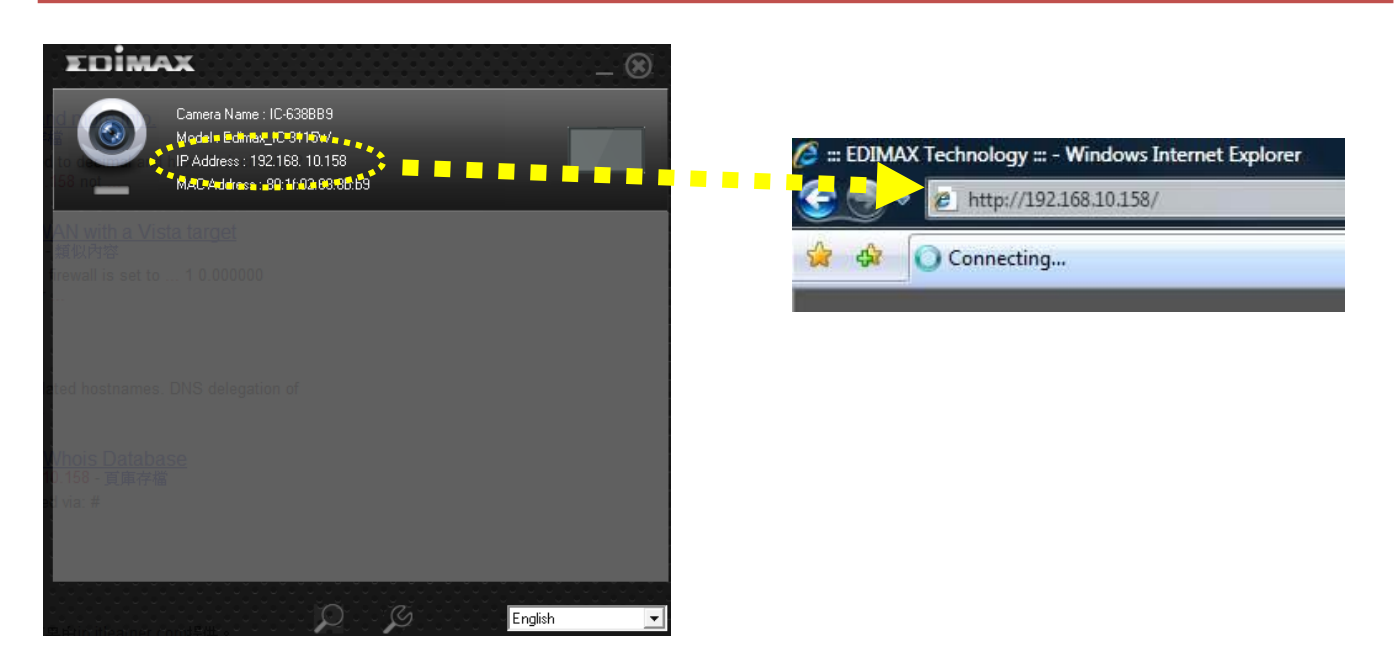

2. La caméra peut vous demander d'installer ActiveX. Si c'est le cas, cliquez sur "Installer ActiveX Control" pour continuer et suivez toutes les instructions à l'écran jusqu'à que l'installation soit terminée.

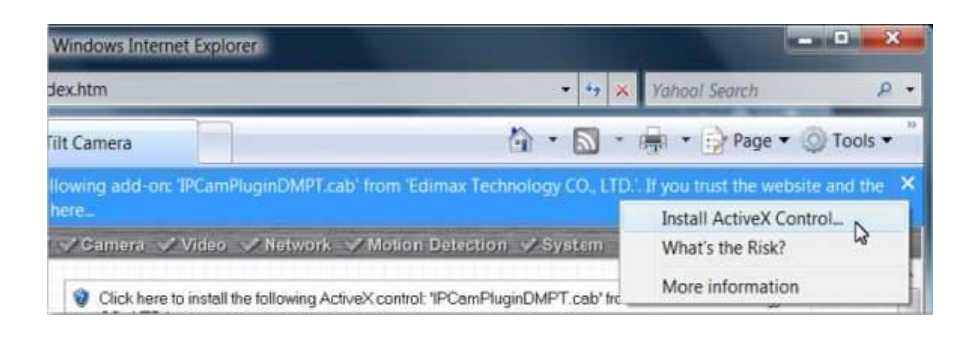

3. Le nom d'utilisateur et le mot de passe vous sont demandés, saisissez <u>admin</u> pour le nom d'utilisateur et <u>1234</u> pour le mot de passe.

| Connect to 192.168.                                                                                              | 10.158                                                                                        | ? ×                                                        |
|----------------------------------------------------------------------------------------------------|-----------------------------------------------------------------------------------------------|------------------------------------------------------------|
|                                                                                                    |                                                                                               | GP                                                         |
| The server 192.168.<br>username and passw<br>Warning: This server<br>password be sent in<br>without a secure con | 10.158 at Network Ca<br>vord.<br>is requesting that yo<br>an insecure manner (l<br>inection). | mera requires a<br>ur username and<br>pasic authentication |
| User name:                                                                                                    | 💈 admin                                                                                       | •                                                          |
| Password:                                                                                                    | ••••                                                                                          |                                                            |
|                                                                                                    | ✓ <u>R</u> emember my pa                                                                      | ssword                                                     |
|                                                                                                    |                                                                                               |                                                            |
|                                                                                                    | ОК                                                                                            | Cancel                                                     |

4. Vous pouvez alors voir l'image de la caméra en direct.

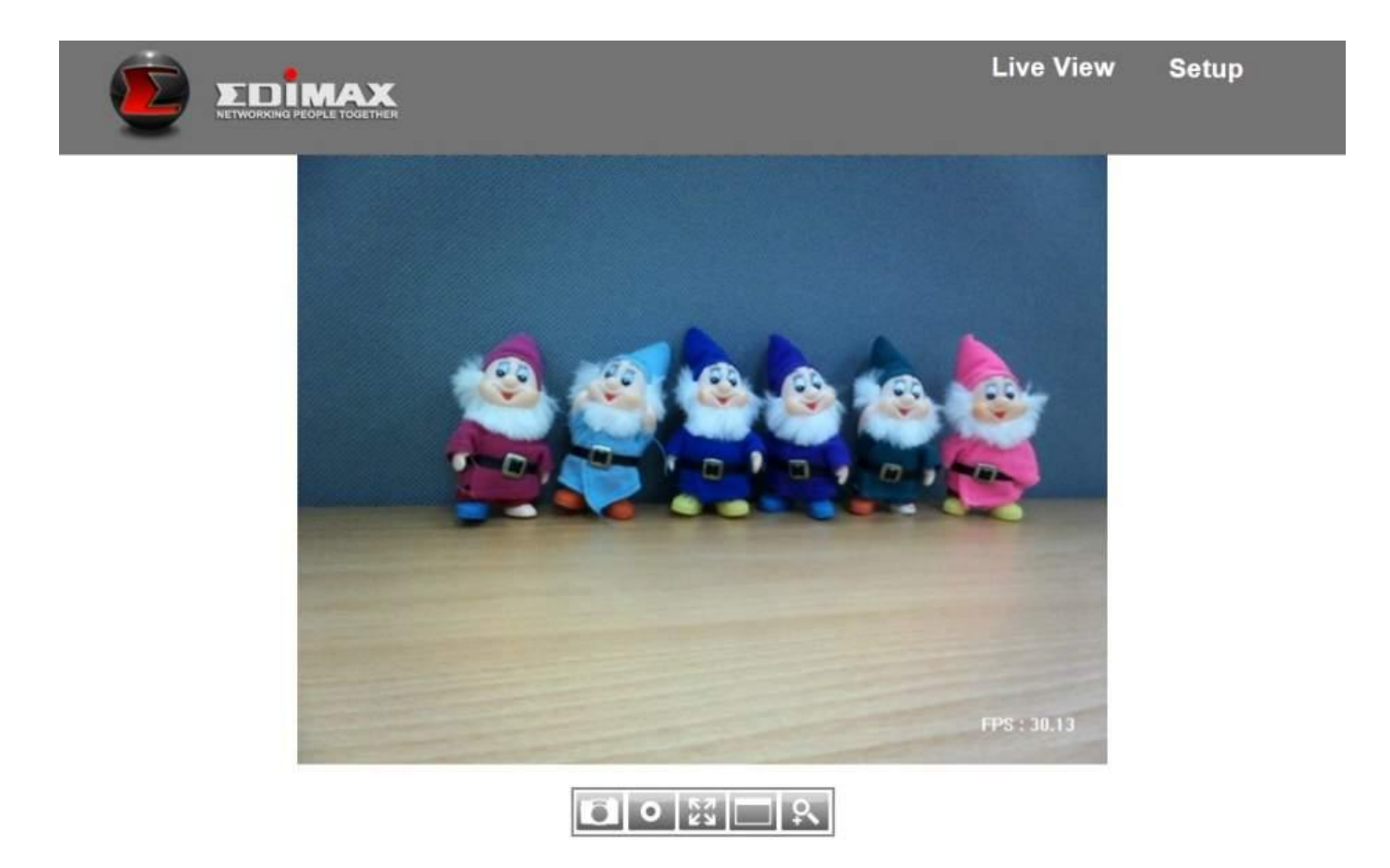

### 2.3 Surveillance vidéo en direct

L'écran de visualisation vidéo en direct est montré ci-dessous :

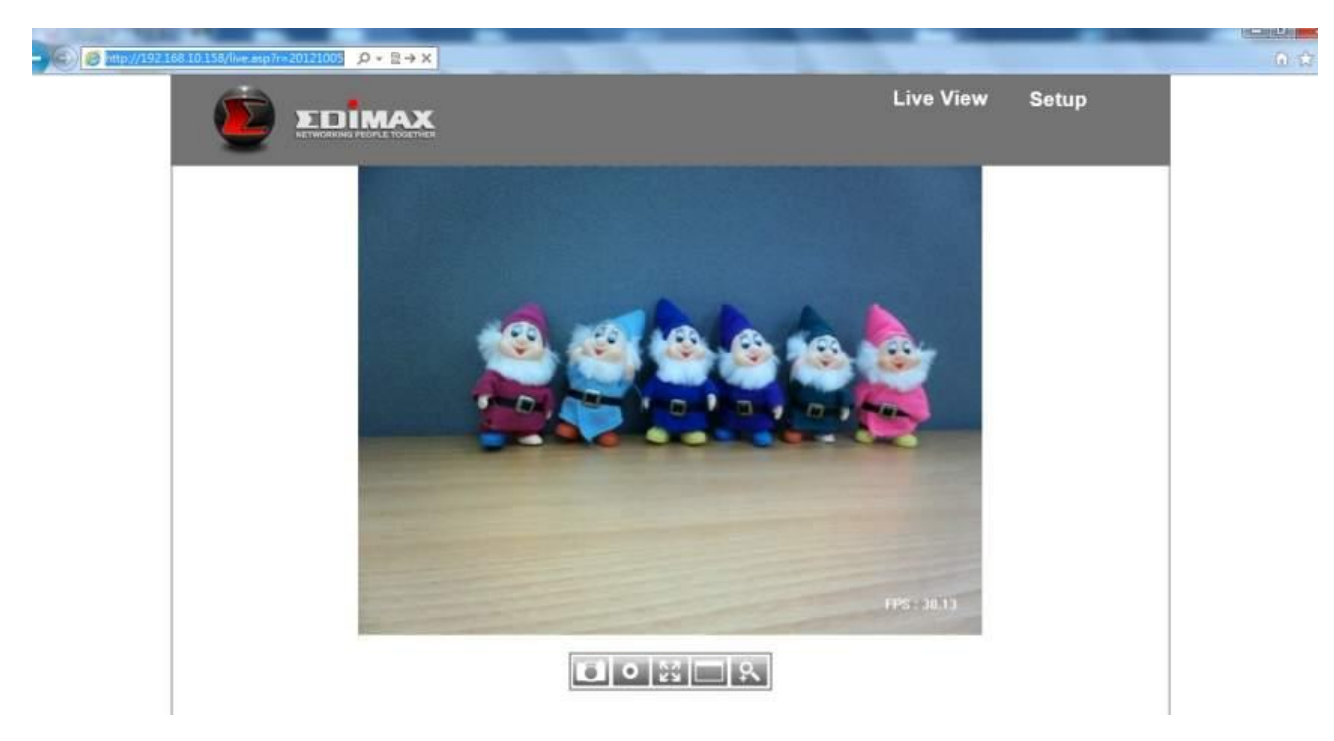

Vous pouvez, à tout moment, cliquer sur le lien "Vue en direct" situé dans le coin supérieur droit de l'interface Internet de la caméra réseau pour revenir à cette page :

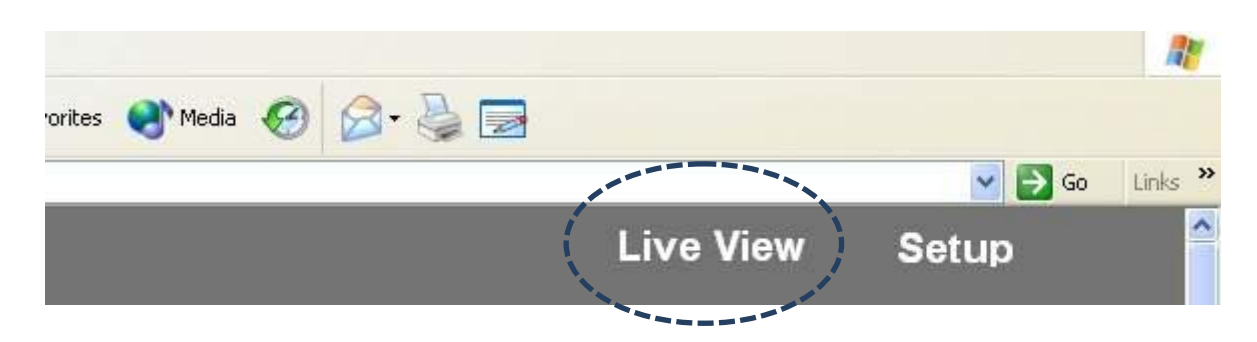

Le menu sous la vue en direct de la caméra conduit à différentes fonctions :

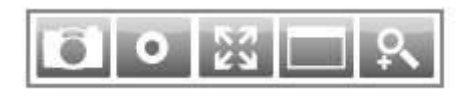

Le descriptif de ces éléments est listé ci-dessous :

| Élément     | Descriptif                                                |  |
|-------------|-----------------------------------------------------------|--|
| Cliché      | Permet de prendre un cliché (sauvegarder une photo) de    |  |
|             | la vue en direct en cours. Il vous est demandé de         |  |
|             | sélectionner le dossier dans lequel sauvegarder le cliché |  |
|             | sur votre ordinateur.                                     |  |
| Enregistrer | Permet de démarrer l'enregistrement d'une vidéo. Il       |  |
| 0           | vous est demandé de sélectionner un dossier sur votre     |  |

|                 | ordinateur. Cliquez une fois sur l'icone pour demarrer                                                                                                    |  |  |
|-----------------|----------------------------------------------------------------------------------------------------|--|--|
|                 | l'enregistrement, l'icône devient bleue. Cliquez à                                                                                                    |  |  |
|                 | nouveau pour arrêter l'enregistrement.                                                                                                    |  |  |
| Adaptation à la | Cliquez sur ce bouton et la zone de visualisation en                                                                                                    |  |  |
| fenêtre         | direct s'ajuste en fonction de la taille de la fenêtre de                                                                                                    |  |  |
| K 7             | votre navigateur Internet.                                                                                                    |  |  |
| Plein écran     | Cliquez sur ce bouton et la vue en direct est agrandie                                                                                                    |  |  |
|                 | pour correspondre à la taille de l'écran de votre                                                                                                    |  |  |
|                 | ordinateur. Appuyez sur la touche "Echap" de votre                                                                                                    |  |  |
|                 | clavier pour quitter le mode plein écran.                                                                                                    |  |  |
| Zoom numérique  | Cliquez sur ce bouton et une nouvelle fenêtre                                                                                                    |  |  |
| 2               | contextuelle apparaît :                                                                                                    |  |  |
|                 | Digital Zoom                                                                                                    |  |  |
|                 | ☐ Enable<br>Zoom Factor 100 %<br>↓ ↓ ↓ ↓ ↓ ↓<br>100% 400%                                                                                                    |  |  |
|                 | Cochez la case "Activer" pour activer le zoom numérique<br>(permet d'agrandir la vidéo pour que vous puissiez voir<br>les objets dans le détail). Traînez le curseur de 100%<br>(aucun agrandissement) à 400% pour agrandir l'image.<br>Le niveau d'agrandissement est affiché dans le champ<br>"Facteur de Zoom".<br>Lorsque vous agrandissez une image (Facteur de Zoom ><br>100%), un rectangle vert apparaît dans la zone de<br>l'image : |  |  |

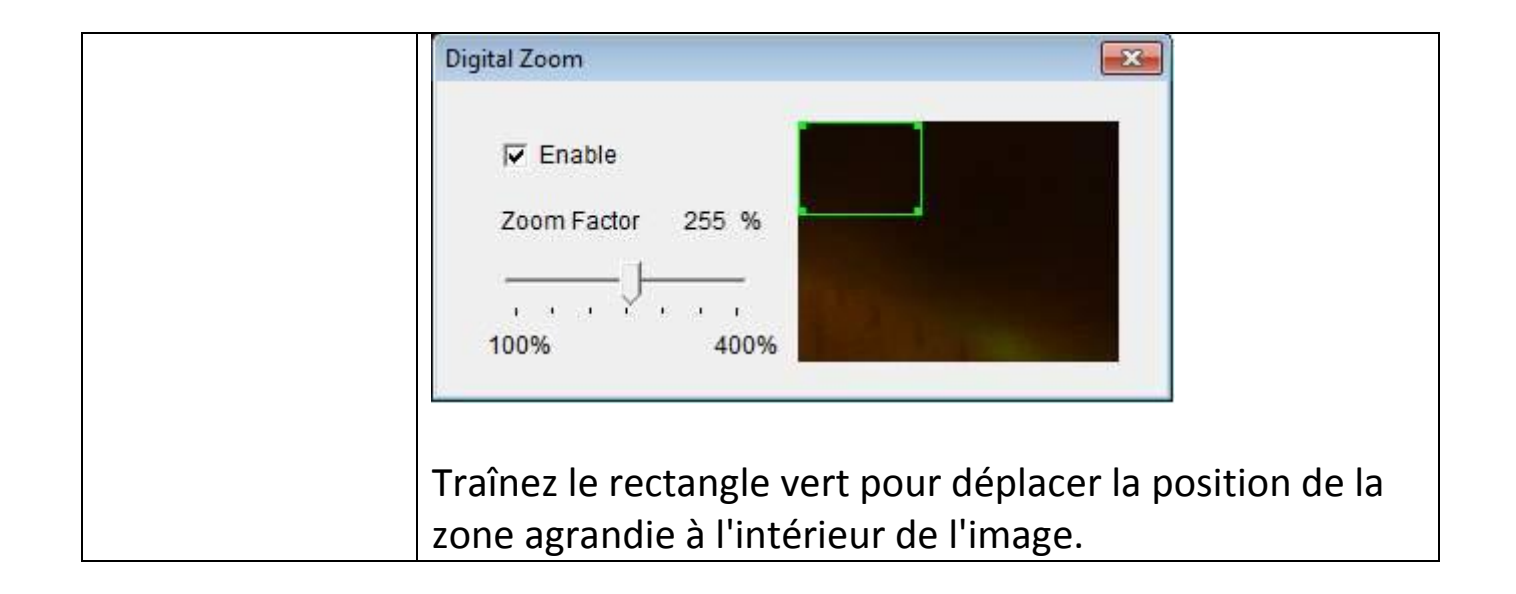

# Chapitre III : Configurer la Caméra Réseau

Pour paramétrer la caméra réseau, merci de vous connecter à l'interface Internet de la caméra réseau et de cliquer sur le lien "Configuration", dans le coin supérieur droit :

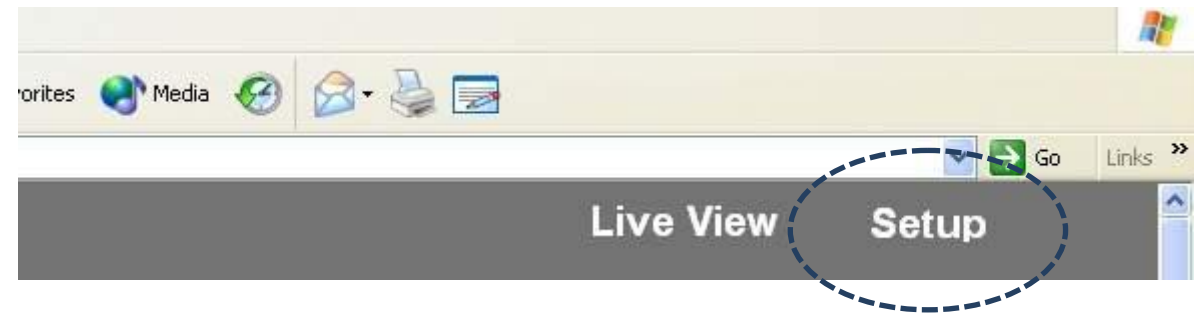

Le menu de configuration apparaît :

|                                                                                                    |                                                                                                    | Live View                                              | Setup |
|----------------------------------------------------------------------------------------------------|----------------------------------------------------------------------------------------------------|--------------------------------------------------------|-------|
| Basic     Network     Wireless     Dynamic DNS     Date & Time     Users     UPnP     Bonjour     Language     Video     Events     System     Status | Basic<br>Before using this network camera there are several set<br>made. All of them require Administrator access privileg<br>settings, use the short cut on the left list. Note that IP a<br>required which is in the "Network" page. | tings need to be<br>ge. To access<br>ddress setting is |       |

Il existe cinq catégories de configuration : Basique, Vidéo, Événements, Système et État. Elles se trouvent à gauche dans l'interface Internet. Lorsque vous cliquez sur le lien d'une catégorie, un sous-menu apparaît.

Merci de vous référer aux chapitres suivants pour obtenir des informations plus détaillées.

### 3.1 Paramètres Réseau basiques

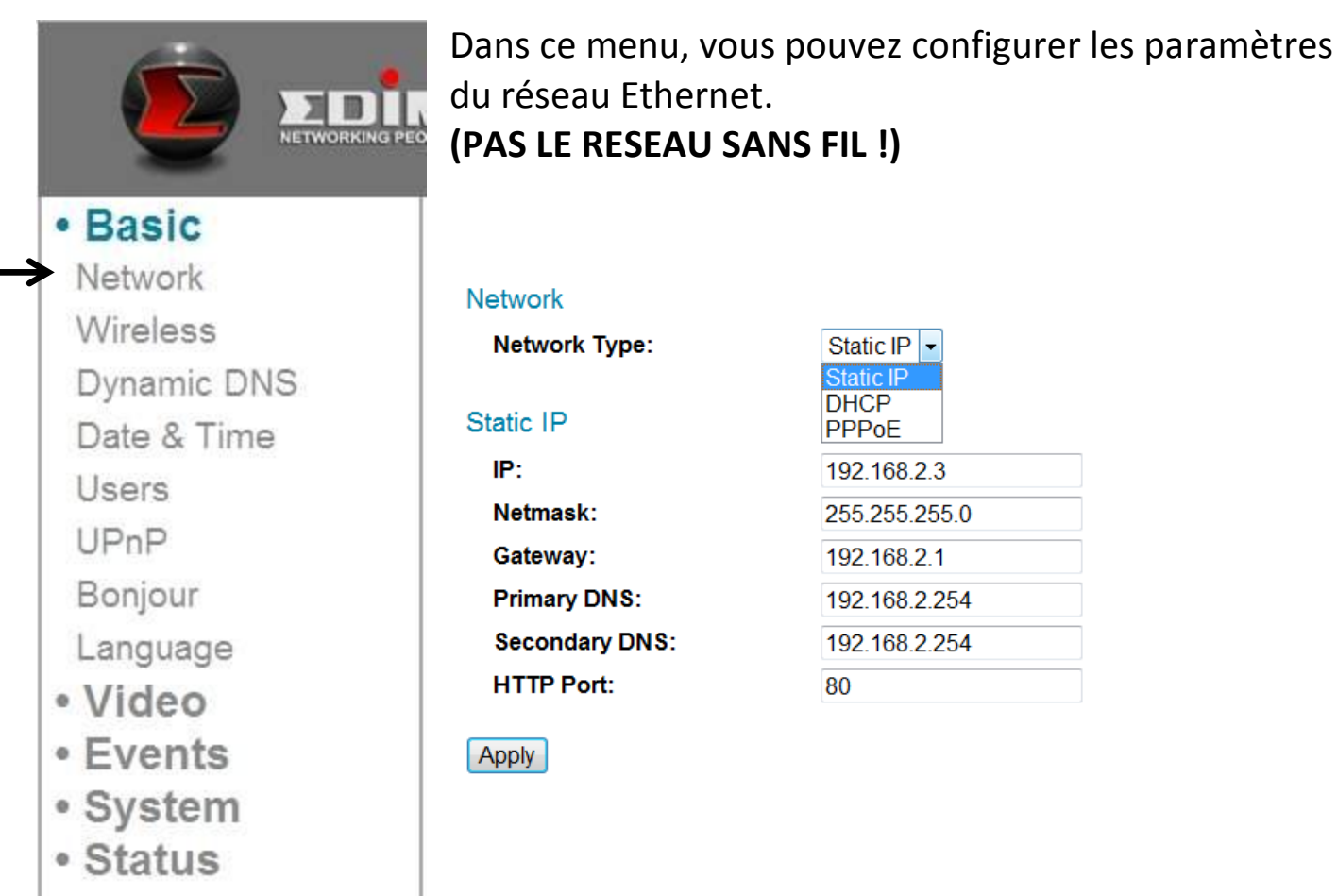

Le descriptif de ces éléments est listé ci-dessous :

| Élément        | Descriptif                                                                                                    |
|----------------|----------------------------------------------------------------------------------------------------|
| Type de réseau | Permet de sélectionner le type de connexion Ethernet : IP<br>fixe, DHCP ET PPPoE. Merci de sélectionner l'un des<br>éléments du menu déroulant. En cas de doute, merci de<br>consulter votre administrateur réseau ou votre fournisseur<br>d'accès Internet.<br>IP fixe : |

Static IP

| IP:            | 192.168.2.3   |
|----------------|---------------|
| Netmask:       | 255.255.255.0 |
| Gateway:       | 192.168.2.120 |
| Primary DNS:   | 192.168.2.254 |
| Secondary DNS: | 192.168.2.254 |
| HTTP Port:     | 80            |

IP : Merci d'attribuer une adresse IP à cette caméra réseau.

Masque réseau : Merci de saisir le masque réseau de l'adresse IP.

Passerelle : Merci de saisir l'adresse de la passerelle de votre réseau.

DNS primaire : Saisissez l'adresse IP de votre serveur DNS.

DNS secondaire : Saisissez l'adresse IP de votre serveur DNS secondaire (serveur de secours). Vous pouvez laisser ce champ vide si aucun serveur DNS n'est disponible.

Port HTTP : Le numéro de port Internet par défaut est 80. Si vous souhaitez le modifier, merci de saisir dans ce champ un numéro de port compris entre 1024 et 65535. Lorsque vous vous connecterez à cette caméra réseau la prochaine fois, vous devrez ajouter ":" et le numéro de port après l'adresse IP de la caméra réseau. Par exemple, si l'adresse IP de la caméra est 192.168.2.3 et que le numéro de port HTTP est 82, il vous faudra saisir http://192.168.2.3:82 dans la barre d'adresse du navigateur Internet.

DHCP : La caméra réseau obtiendra automatiquement, sur votre réseau local, son adresse IP à partir du serveur DHCP.

| PPPo<br>proto  | E : La caméra<br>cole PPPoE.         | réseau se o               | connecte au réseau via le                              |
|----------------|--------------------------------------|---------------------------|--------------------------------------------------------|
| PPPoE          |                                      |                           |                                                        |
| User           | Name:                                |                           | ]                                                      |
| Passv          | vord:                                |                           |                                                        |
| MTU:           | 13                                   | 392                       | (512<=MTU Value<=1492)                                 |
| Merc<br>passe  | i de saisir votr<br>PPPoE et de re   | e nom d'ut<br>nseigner la | tilisateur et votre mot de valeur MTU le cas échéant.  |
| Merc.<br>améli | i de noter que<br>iorer l'efficacité | e : Vous p<br>du réseau   | ouvez, dans certains cas,<br>ou corriger les problèmes |
| de co          | onnexion en pa                       | ramétrant                 | une nouvelle valeur MTU,                               |
| mais           | que, la plupart                      | du temps,                 | vous n'avez pas à modifier                             |
| les po         | aramètres MTU.                       |                           |                                                        |

Cliquez sur le bouton "Appliquer" pour sauvegarder les modifications que vous avez faites.

#### 3.2 Sans fil

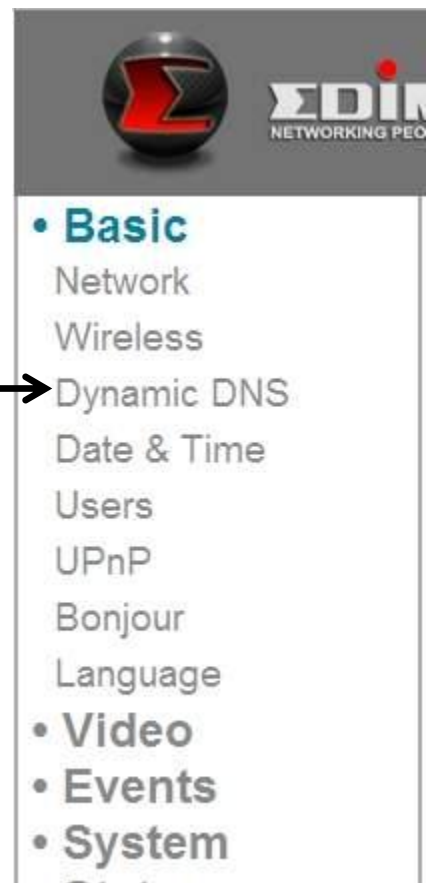

Status

#### Wireless

| Wireless Connection: | Enable  Disable  |
|----------------------|------------------|
| Network Type:        | Infra 👻          |
| Mode:                | 2.4GHz (B+G+N) 🔻 |
| Band:                | Auto 20/40 MHZ 🝷 |
| Available Networks:  | Refresh          |

| Connect                | SSID           | MAC Address       | Signal | Channel                 | Encryption   | Network Type |                           |
|------------------------|----------------|-------------------|--------|-------------------------|--------------|--------------|---------------------------|
| 0                      | PP-FAE-DDWRT   | 00:0E:2E:44:6C:0C | at     | 3                       | WPA2PSK(AES) | Infra        | -                         |
| 0                      | logitec2nd54   | 00:11:22:33:44:51 | at     | 7                       | WEP          | Infra        |                           |
| 0                      | logitec54      | 00:11:22:33:44:50 | att    | 7                       | WPA2PSKp     | Infra        | Lorsque vous accédez à    |
| 0                      | 5470N          | 00:11:22:33:44:55 | at     | 11                      | WPA2PSK(AES) |              | cette page, la caméra     |
| 0                      | PP-2.4G-6475ND | 00:1F:1F:B1:08:E4 | at     | 8                       | WPA2PSK(AES) | Infra        | réseau effectue un        |
| SSID:                  |                |                   |        |                         |              |              | balayage à la recherche   |
| Channe                 | 1:             | Auto 👻            |        |                         |              |              | de périphériques sans fil |
| Authentication: None - |                |                   |        | à portée et les affiche |              |              |                           |
| Encrypt                | ion Type:      | None -            |        |                         |              | L            |                           |
| WPA Pr                 | e-Shared Key:  | **********        | ****** | *******                 | *****        | R            |                           |

Vous pouvez établir des connexions sans fil vers d'autres périphérique réseau comme un point d'accès réseau par exemple.

| Élément            | Descriptif                                                    |
|--------------------|---------------------------------------------------------------|
| Connexion sans fil | Vous pouvez ici activer ou désactiver la fonction sans fil.   |
|                    | Merci de noter que : Vous pouvez couper le réseau sans fil    |
|                    | mais vous ne pouvez pas couper une connexion Ethernet.        |
| Type de réseau     | Permet de sélectionner le type de réseau auquel vous          |
|                    | voulez vous connecter : Infra (Infrastructure : point d'accès |
|                    | sans fil).                                                    |
| Mode               | Permet de sélectionner le mode de fonctionnement sans         |
|                    | fil :                                                         |
|                    | B (802.11b, maximum 11Mo/s)                                   |
|                    | G (802.11g, maximum 54Mo/s)                                   |
|                    | N (802.11n, maximum 150Mo/s).                                 |
|                    | Vaus nouvez sélectionner un mode mixte (2.4CUZ D.C.N)         |
|                    | do facon que la caméra récoau fonctionne avec tous types      |
|                    | de réseaux sans fil. Si yous sélectionnez B. G. ou. N         |
|                    | uniquement alors la caméra réseau ne sera canable de          |
|                    | communiquer qu'avec les réseaux sans fil dont le mode de      |
|                    | fonctionnement est le même.                                   |
| Bande              | Permet de sélectionner une bande sans fil : 20MHz             |
|                    | uniquement ou en permutation automatique 20/40MHz. Il         |
|                    | est recommandé de sélectionner "Auto 20/40MHz".               |
| Réseaux            | La caméra réseau liste tous les réseaux à portée et leurs     |
| disponibles        | paramètres dans ce champ. Si le réseau Wi-Fi auquel vous      |
|                    | voulez vous connecter n'apparaît pas, cliquez sur             |
|                    | "Actualiser" pour effectuer un nouveau balayage. Vous         |
|                    | pouvez cliquer sur le bouton "Actualiser" autant de fois      |
|                    | que vous le souhaitez, jusqu'à ce que le réseau auquel vous   |
|                    | souhaitez vous connecter apparaisse dans la liste.            |
|                    | Si vous souhaitez vous connecter à un réseau particulier.     |
|                    | sélectionnez le bouton Radio du réseau voulu (sous le         |
|                    | champ "Se connecter") et les paramètres de connexion à        |
|                    | ce réseau apparaissent dans les champs ci-dessous.            |
|                    |                                                               |

|                  | Actucas : Si yous na nouvaz nas voir la réseau ququel yous     |
|------------------|----------------------------------------------------------------|
|                  | Astuces : Si vous ne pouvez pus von ne resedu duquer vous      |
|                  | sounaitez vous connecter, meme apres plusieurs tentatives      |
|                  | d'actualisation, merci de rapprocher la camera reseau du       |
|                  | point d'accès réseau.)                                         |
| SSID             | Saisissez ici le SSID du réseau (nom du point d'accès dans     |
|                  | fil) ou sélectionnez un réseau à partir de la liste de réseaux |
|                  | au dessus.                                                     |
|                  |                                                                |
|                  | Si le réseau auquel vous souhaitez vous connecter est un       |
|                  | réseau "masqué" (SSID caché au public), yous devez saisir      |
|                  | le SSID manuellement                                           |
| Canal            | Pormot do sóloctionnor lo numéro do canal sans fil. Utilisoz   |
| Carlai           | "Auto" pour célectionner un capal automatiquement              |
|                  | Auto pour selectionner un canar automatiquement.               |
| Authentification | Permet de selectionner un type d'authentification :            |
|                  | Aucun : Pas d'encodage                                         |
|                  | WEP : Utilise un encodage WEP                                  |
|                  | WPA-PSK : Utilise une clé WPA avec encodage PSK.               |
|                  | WPA2-PSK : Utilise une clé WPA2 avec encodage PSK.             |
|                  | Le type d'authentification que vous sélectionnez ici doit      |
|                  | être identique au paramètre du point d'accès.                  |
| Type d'encodage  | Permet de sélectionner un type d'encodage. Cette option        |
|                  | varie en fonction du type d'authentification du réseau         |
|                  | auguel vous souhaitez vous connecter.                          |
|                  |                                                                |
|                  | Le type d'encodage que yous sélectionnez ici doit être         |
|                  | identique au paramètre du point d'accès                        |
|                  | Saisissez ici la clé WPA pré-partagée Elle doit être           |
| cie wi A         | identique au paramètre du point d'accès                        |
| pre-partagee     | luentique au parametre du point d'acces.                       |
|                  |                                                                |
|                  | (Ce champ n'est pas aisponible lorsque le type                 |
|                  | d'authentification est Aucun ou WEP).                          |
| Format de clé    | Permet de sélectionner le format de la clé WEP : Hex ou        |
| WEP              | ASCII.                                                         |
|                  |                                                                |
|                  | Ce paramètre doit être identique à celui du réseau auquel      |
|                  | vous souhaitez vous connecter.                                 |
| Longueur de clé  | Permet de sélectionner la longueur de la clé WEP : 64 ou       |
| WEP              | 128-bit.                                                       |

|         | Ce paramètre doit être identique à celui du réseau auquel vous souhaitez vous connecter. |
|---------|------------------------------------------------------------------------------------------|
| Clé WEP | Saisissez ici la clé WEP.                                                                |
|         | Ce paramètre doit être identique à celui du réseau auquel vous souhaitez vous connecter. |

Vous pouvez également configurer une connexion sans fil encodée à partir du WPS (Configuration Wi-Fi protégée) :

WPS

| Self PinCode:              | 75478964        |           |
|----------------------------|-----------------|-----------|
| Configure via Push Button: | Start PBC       |           |
| Configure via PinCode:     | Registrar SSID: | Start PIN |

Le descriptif de ces éléments est listé ci-dessous :

| Élément           | Descriptif                                                  |
|-------------------|-------------------------------------------------------------|
| Code Pin auto     | Affiche le code PIN à 8 chiffres de cette caméra réseau.    |
|                   | Notez ce numéro car vous en aurez besoin pour vous          |
|                   | connecter à d'autres périphériques réseau WPS activés, le   |
|                   | cas échéant.                                                |
| Configuration     | Cliquez sur le bouton "Démarrer PBC" pour démarrer une      |
| grâce à           | séquence d'appairage WPS de type PBC : Cliquez sur ce       |
| l'enfoncement     | bouton, puis enfoncez le bouton WPS sur le point d'accès    |
| d'un bouton       | (ou cliquez sur le bouton sur la page Internet de           |
|                   | configuration du point d'accès).                            |
|                   |                                                             |
|                   | Vous devez appuyer sur le bouton WPS du périphérique        |
|                   | sans fil auquel vous souhaitez vous connecter dans un délai |
|                   | de 120 secondes.                                            |
| Configuration par | Vous devez d'abord saisir le SSID du registre WPS dans le   |
| Code Pin          | champ "Registre SSID". Cliquez sur "Démarrer PIN" pour      |
|                   | démarrer une séquence d'appairage WPS de type code          |
|                   | PIN.                                                        |

Cliquez sur le bouton "Appliquer" pour sauvegarder les modifications que vous avez faites.

## 3.3 DNS dynamique

| • Basic<br>Network | Si votre fournisseur d'accè<br>fourni d'adresse IP fixe, v<br>fonction pour reporter votr<br>un fournisseur de service<br>votre caméra réseau sans av | es Internet ne vous a pas<br>yous pouvez utiliser cette<br>re adresse IP actuelle vers<br>DNS de façon à localiser<br>yoir d'adresse IP fixe. |
|--------------------|----------------------------------------------------------------------------------------------------|----------------------------------------------------------------------------------------------------|
| Wireless           | Dynamic DNS                                                                                                    |                                                                                                    |
| Dynamic DNS        | Enable DDNS:                                                                                                    | Enable I Disable                                                                                                    |
| Date & Time        | Provider:                                                                                                    | dyndns 👻                                                                                                    |
| Users              | Host Name:                                                                                                    |                                                                                                    |
| UPnP               | User Name:                                                                                                    |                                                                                                    |
| Bonjour            | Password:                                                                                                    |                                                                                                    |
| Language           |                                                                                                    |                                                                                                    |
| Video              |                                                                                                    |                                                                                                    |
| Events             |                                                                                                    |                                                                                                    |
| System             |                                                                                                    |                                                                                                    |
| Status             |                                                                                                    |                                                                                                    |

Le descriptif de ces éléments est listé ci-dessous :

| Élément           | Descriptif                                                 |
|-------------------|------------------------------------------------------------|
| Activer le DDNS   | Sélectionnez "Activer" pour activer la fonction DDNS ou    |
|                   | sélectionnez "Désactiver" pour désactiver la fonction      |
|                   | DDNS.                                                      |
| Fournisseur       | Sélectionnez votre fournisseur de service DNS dynamique à  |
|                   | partir du menu déroulant.                                  |
| Nom d'hôte        | Saisissez le nom d'hôte que vous avez enregistré auprès de |
|                   | votre fournisseur de service DDNS.                         |
| Nom d'utilisateur | Saisissez le nom d'utilisateur que vous avez enregistré    |
|                   | auprès de votre fournisseur de service DDNS.               |
| Mot de Passe      | Saisissez le mot de passe que vous avez enregistré auprès  |
|                   | de votre fournisseur de service DDNS.                      |

Cliquez sur le bouton "Appliquer" pour sauvegarder les modifications que vous avez faites.

ASTUCES : Vous pouvez vous abonner, gratuitement ou non, à un service DNS dynamique à partir des sites Internet suivants :

No-ip : <u>www.no-ip.com</u> Dyndns : <u>www.dyndns.orq</u> Référez-vous au chapitre VIII pour l'application DDNS.

#### 3.4 Date et Heure

|             | Vous pouvez conf<br>système de la cam<br>heure système exa<br>besoin de lire une v | igurer ici la date et l'heure du<br>éra réseau. La conservation d'une<br>acte est essentielle si vous avez<br>idéo enregistrée. |
|-------------|------------------------------------------------------------------------------------|----------------------------------------------------------------------------------------------------|
| • Dasic     |                                                                                    |                                                                                                    |
| Network     | Date & Time                                                                        |                                                                                                    |
| Wireless    | Mode:                                                                              | Manually      NTP                                                                                                    |
| Dynamic DNS | Set Date/Time Manually:                                                            |                                                                                                    |
| Date & Time | NTD Comient                                                                        | Synchronize to PC time                                                                                                    |
| lleere      | N IP Server:                                                                       | pool.ntp.org                                                                                                    |
| Users       | Time zone:                                                                         | (GMT+08:00) Talpel                                                                                                    |
| UPnP        | Daylight Saving.                                                                   |                                                                                                    |
| Bonjour     |                                                                                    |                                                                                                    |
| Language    |                                                                                    |                                                                                                    |
| Video       |                                                                                    |                                                                                                    |
| Events      |                                                                                    |                                                                                                    |
| System      |                                                                                    |                                                                                                    |
| Status      |                                                                                    |                                                                                                    |
|             |                                                                                    |                                                                                                    |

Le descriptif de ces éléments est listé ci-dessous :

| Élément | Descriptif                                                                  |
|---------|-----------------------------------------------------------------------------|
| Mode    | Permet de sélectionner le mode de paramétrage de la date<br>et de l'heure : |
|         | Manuellement : Permet de paramétrer l'heure<br>manuellement.                |

|                 | NTP : Utilise le Protocole Heure Réseau (NTP) pour           |
|-----------------|--------------------------------------------------------------|
|                 | paramétrer la date et l'heure automatiquement grâce au       |
|                 | réseau. Si vous disposez d'une connexion Internet ou qu'il   |
|                 | existe un serveur NTP sur votre réseau local, vous pouvez    |
|                 | sélectionner cette fonction pour vous aider à maintenir      |
|                 | l'exactitude de la date et de l'heure de la caméra réseau.   |
| Paramétrer      | Il y a 6 champs à remplir pour saisir la date et l'heure     |
| manuellement la | actuelle. Le format est :                                    |
| date/heure      |                                                              |
|                 | AAAA/MM/JJ HH:MM:SS                                          |
| Synchroniser    | Cliquez sur ce bouton pour remplir les champs date/heure     |
| avec l'heure de | avec la date et l'heure de votre ordinateur.                 |
| l'ordinateur    |                                                              |
| Serveur NTP     | Permet de saisir le nom de domaine du serveur NTP ou son     |
|                 | adresse IP.                                                  |
| Fuseau horaire  | Sélectionnez le fuseau horaire de l'endroit où vous résidez  |
|                 | à partir du menu déroulant.                                  |
| Heure d'été     | Si la zone dans laquelle vous résidez utilise l'heure d'été, |
|                 | sélectionnez "Activer" ou, "Désactiver" lorsque l'heure      |
|                 | d'été n'est pas utilisée.                                    |
|                 |                                                              |

Cliquez sur le bouton "Appliquer" pour sauvegarder les modifications que vous avez faites.

#### 3.5 Utilisateurs

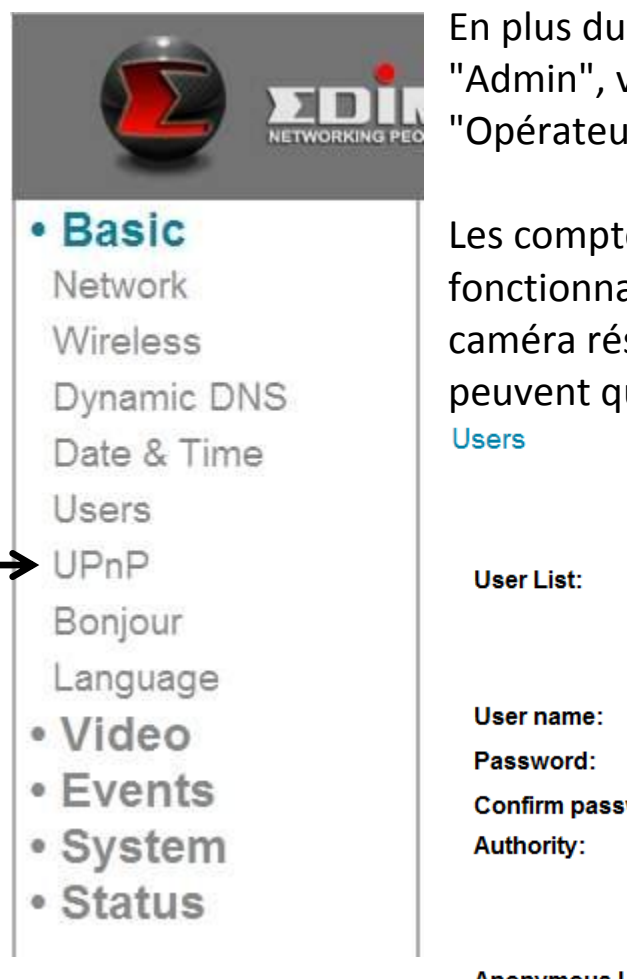

En plus du compte Opérateur système par défaut "Admin", vous pouvez ici ajouter d'autres comptes "Opérateur" ou "Invité" :

Les comptes Opérateur peuvent utiliser toutes les fonctionnalités et modifier la configuration de cette caméra réseau, alors que les comptes Invité ne peuvent que visualiser les images.

| List:        |                   |
|--------------|-------------------|
| name:        |                   |
| word:        |                   |
| rm password: |                   |
| ority:       | Operator          |
|              | Add Modify Remove |
|              |                   |
|              |                   |

Anonymous Login:

Enable 
 Disable

Le descriptif de ces éléments est listé ci-dessous :

| Élément            | Descriptif                                                    |
|--------------------|---------------------------------------------------------------|
| Liste Utilisateurs | Liste tous les Opérateurs/Invités existants. Pour modifier le |
|                    | paramétrage d'un compte Opérateur/Invité, cliquez             |
|                    | d'abord sur le nom.                                           |
| Nom d'utilisateur  | Saisissez le nom de l'utilisateur ici.                        |
| Mot de Passe       | Saisissez le mot de passe ici.                                |
| Confirmer mot      | Saisissez à nouveau le mot de passe pour confirmation.        |
| de passe           |                                                               |
| Droits             | Sélectionnez les droits de cet utilisateur :                  |
|                    | Les "Opérateurs" peuvent visualiser la vidéo et modifier les  |
|                    | paramètres vidéos à partir de la page de configuration.       |
|                    | Les "Invités" ne peuvent que visualiser la vidéo.             |
| Ajouter            | Cliquez sur ce bouton pour ajouter un nouvel utilisateur      |
|                    | avec les paramètres ci-dessus.                                |

| Modifier  | Cliquez sur ce bouton pour sauvegarder les modifications d'un utilisateur existant.                                                                                                    |
|-----------|----------------------------------------------------------------------------------------------------|
| Supprimer | Cliquez sur ce bouton pour supprimer un utilisateur. Vous<br>devez d'abord sélectionner un utilisateur dans le champs<br>"Liste utilisateur".                                                                                                   |
| Connexion | Sélectionnez "Activer" pour autoriser les utilisateurs                                                                                                    |
| anonyme   | anonymes à se connecter à la caméra réseau et à visualiser<br>les images. Cette fonction est utile si vous souhaitez établir<br>une connexion à distance avec un serveur pour permettre<br>à tout le monde de visualiser la vidéo de la caméra. |
|           | Si vous ne souhaitez autoriser la connexion qu'aux utilisateurs enregistrés, sélectionnez "Désactiver".                                                                                                    |

Cliquez sur le bouton "Appliquer" pour sauvegarder les modifications que vous avez faites.

#### 3.6 UPnP

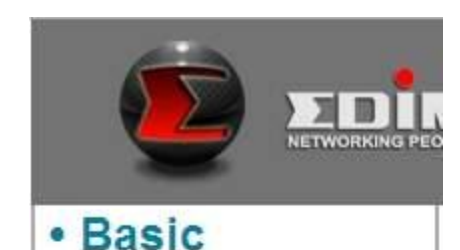

Lorsque vous activez cette fonction, les ordinateurs sous Windows peuvent directement détecter cette caméra réseau à partir de l'Environnementalité Réseau Windows et vous n'avez pas besoin de connaître son adresse IP. (Ceci ne fonctionne que sur le réseau local.)

#### UPnP

● Enable ○ Disable

Apply

Sélectionnez "Activer" pour activer cette fonction ou sélectionnez "Désactiver" pour empêcher les utilisateurs du réseau local de détecter cette caméra réseau.

Video

Bonjour

Language

Network

Wireless

Users

UPnP

Dynamic DNS

Date & Time

- Events
- System
- Status
### 3.7 Bonjour

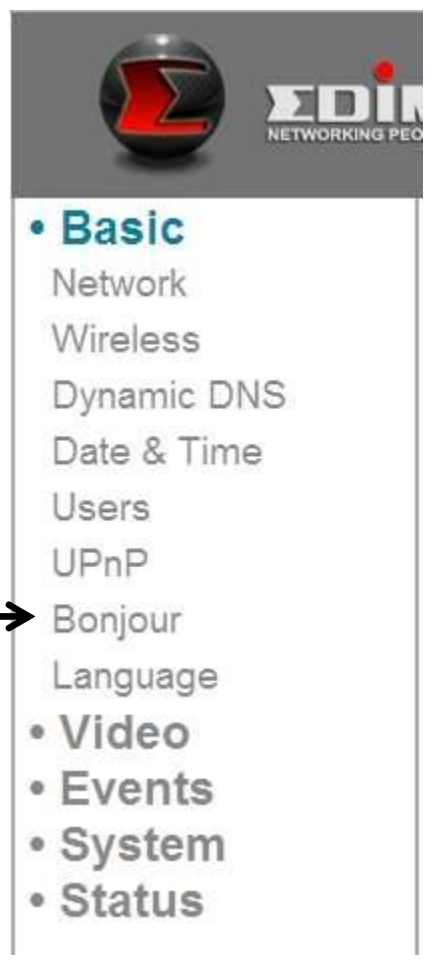

Lorsque vous activez cette fonction, les ordinateurs Macintosh peuvent directement détecter cette caméra réseau à partir du navigateur Internet Safari et vous n'avez pas besoin de connaître son adresse IP. (Ceci ne fonctionne que sur le réseau local.)

#### Bonjour

● Enable ○ Disable Apply

Sélectionnez "Activer" pour activer cette fonction ou sélectionnez "Désactiver" pour empêcher les utilisateurs du réseau local de détecter cette caméra réseau avec Safari.

Astuces : La fonction Bonjour doit d'abord être activée dans Safari.

# **Chapitre IV : Configuration vidéo**

Sur la page de configuration vidéo, vous pouvez modifier la résolution et la fréquence des images de façon à décider de la qualité de la vidéo en fonction de la bande passante disponible.

### 4.1 Paramètres vidéo

Vous pouvez modifier ici la résolution et la fréquence des images.

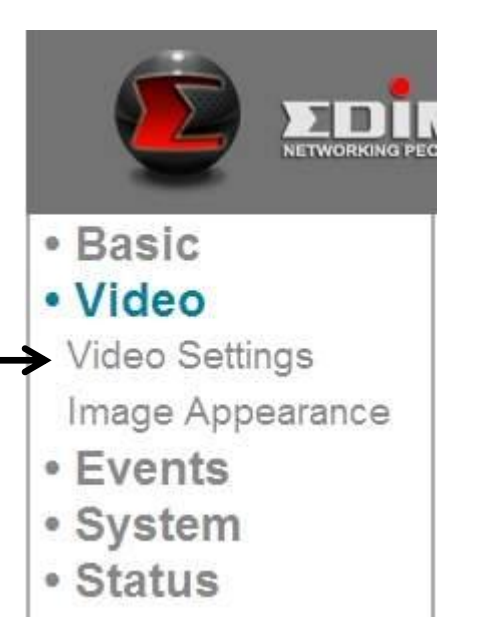

| Élément        | Descriptif                                                  |  |  |
|----------------|-------------------------------------------------------------|--|--|
| Résolution     | Permet de modifier la résolution vidéo à partir de la liste |  |  |
|                | déroulante. Les résolutions disponibles sont :              |  |  |
|                | SXVGA (1280 x 960)                                          |  |  |
|                | VGA (640 x 480)                                             |  |  |
|                | QVGA (320 x 240)                                            |  |  |
|                | Une plus haute résolution donne une vidéo plus détaillée    |  |  |
|                | mais nécessite plus de bande passante.                      |  |  |
| MAX. Fréquence | Sélectionnez la fréquence d'images vidéos maximum. Une      |  |  |
| d'images       | plus haute fréquence d'images donne une vidéo plus fluide   |  |  |
|                | mais nécessite également plus de bande passante.            |  |  |
|                |                                                             |  |  |
|                | Merci de noter que : Lorsque l'environnement est sombre,    |  |  |
|                | cette caméra réseau réduit automatiquement sa               |  |  |

|                | fréquence d'images afin de fournir une vidéo de meilleure<br>qualité en utilisant une durée d'exposition plus longue. |  |  |
|----------------|----------------------------------------------------------------------------------------------------|--|--|
| Fréquence      | Permet de sélectionner la fréquence d'alimentation                                                                    |  |  |
| d'alimentation | électrique (50 ou 60Hz). Ceci aide à réduire l'instabilité des                                                        |  |  |
|                | vidéos provoquée par certains types d'éclairage.                                                                      |  |  |
|                | Si vous ne savez pas quelle fréquence d'alimentation vous                                                             |  |  |
|                | utilisez, vous pouvez consulter votre fournisseur                                                                     |  |  |
|                | d'électricité.                                                                                                    |  |  |

Cliquez sur le bouton "Appliquer" pour sauvegarder les modifications que vous avez faites.

### 4.2 Image

Vous pouvez ici modifier les paramètres d'apparence de la vidéo.

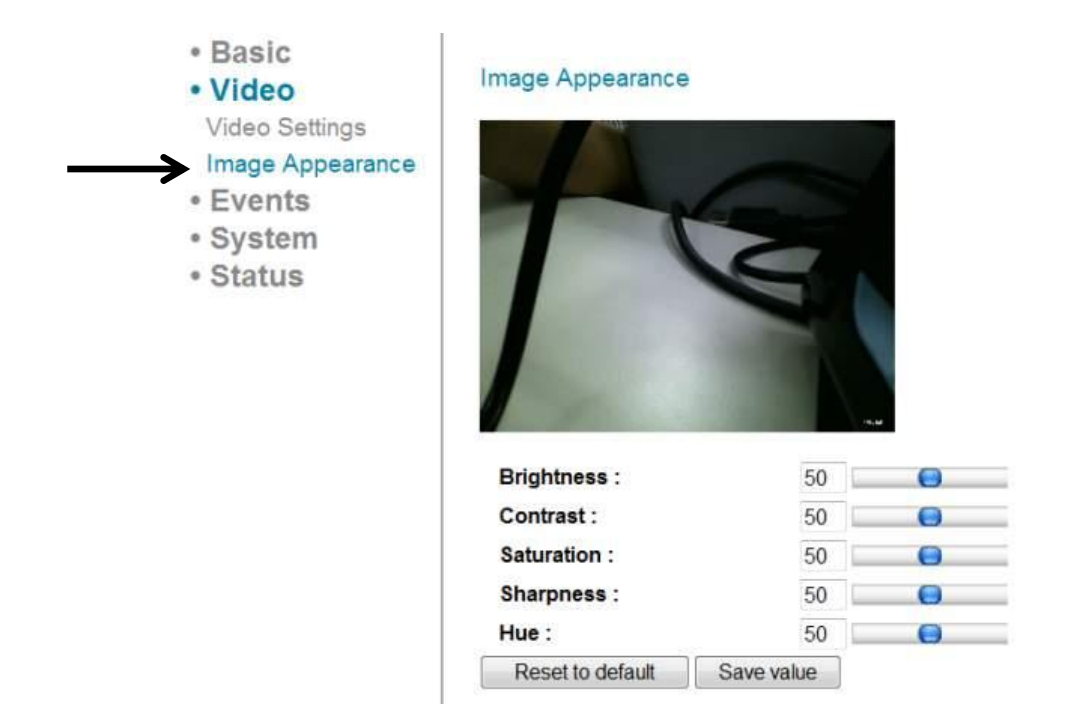

| Élément          | Descriptif                                                   |
|------------------|--------------------------------------------------------------|
| Luminosité /     | Permet de modifier l'apparence de la vidéo. Modifiez ces     |
| Contraste /      | paramètres si vous n'aimez pas l'apparence actuelle de la    |
| Saturation /     | vidéo.                                                       |
| Netteté/         |                                                              |
| Teinte           | Cliquez et déplacez le levier bleu pour modifier la valeur.  |
| Réinitialisation | Cliquez sur ce bouton pour réinitialiser tous les paramètres |
| des paramètres   | à la valeur par défaut (50).                                 |

| par défaut     |                                                       |
|----------------|-------------------------------------------------------|
| Sauvegarder la | Permet de sauvegarder les modifications que vous avez |
| valeur         | faites.                                               |

# **Chapitre V : Configuration d'un événement**

Cette caméra réseau est capable de détecter les mouvements. Vous pouvez utiliser cette fonction pour utiliser cette caméra réseau comme une alarme de sécurité et vous envoyer l'image par Email ou la charger sur un serveur FTP, lorsqu'un mouvement est détecté.

#### 5.1 Configuration de la détection de mouvements

Vous pouvez ici activer ou désactiver les paramètres de détection de mouvements.

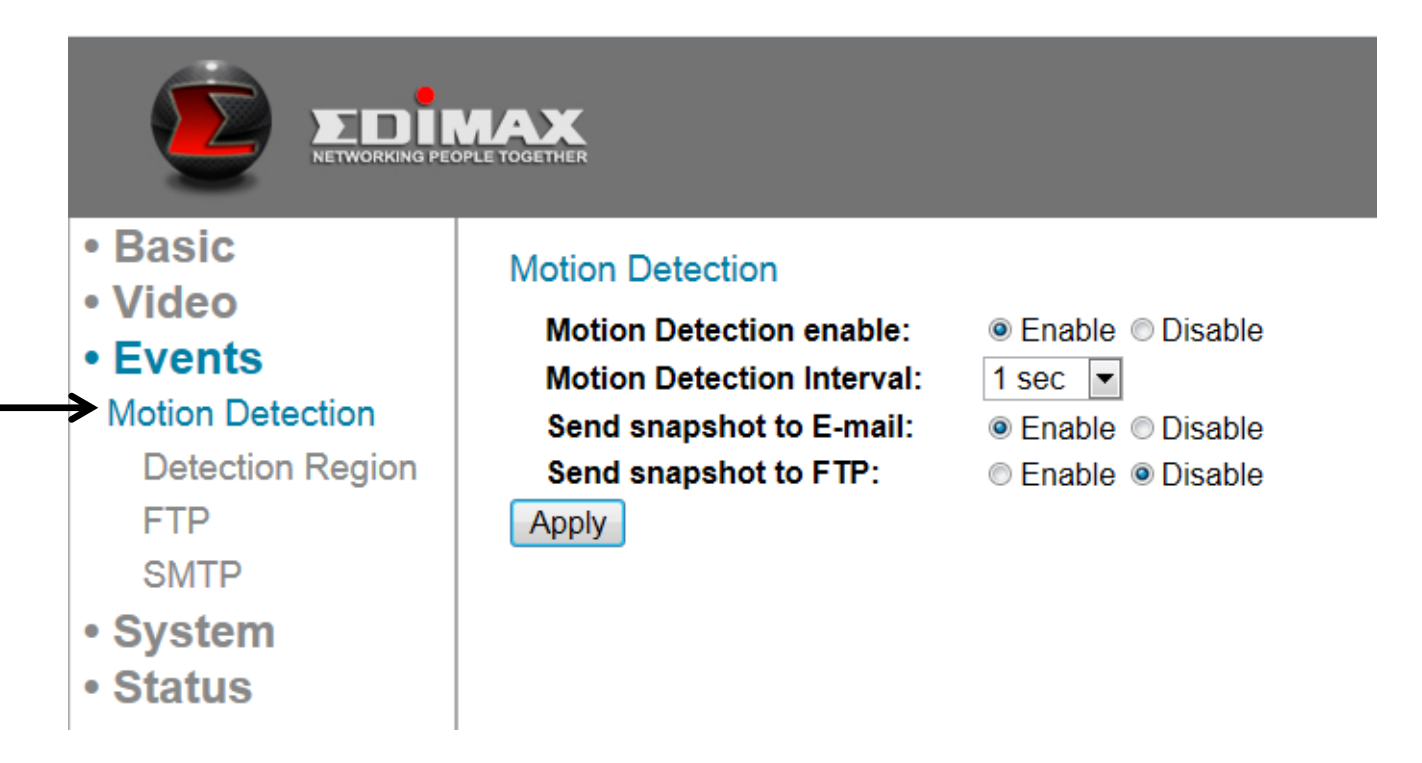

| Élément           | Descriptif                                                |  |  |
|-------------------|-----------------------------------------------------------|--|--|
| Activer la        | Sélectionnez "Activer" pour activer la détection de       |  |  |
| détection de      | mouvements ou "Désactiver" pour la désactiver.            |  |  |
| mouvements        |                                                           |  |  |
| Intervalle de     | Permet de sélectionner l'intervalle de temps auquel cette |  |  |
| détection de      | caméra réseau détecte les mouvements.                     |  |  |
| mouvements        |                                                           |  |  |
|                   | Pour détecter les mouvements mineurs, sélectionnez une    |  |  |
|                   | plus courte durée. Pour ignorer les mouvements mineurs,   |  |  |
|                   | sélectionnez une durée plus longue.                       |  |  |
| Envoyer un cliché | Sélectionnez "Activer" pour envoyer un cliché à un        |  |  |

| par e-mail        | destinataire d'Email désigné. Sélectionnez "Désactiver" |  |  |
|-------------------|---------------------------------------------------------|--|--|
|                   | pour désactiver cette fonction.                         |  |  |
| Envoyer un cliché | Sélectionnez "Activer" pour envoyer un cliché sur un    |  |  |
| sur FTP           | serveur FTP désigné. Sélectionnez "Désactiver" pour     |  |  |
|                   | désactiver cette fonction.                              |  |  |

Cliquez sur le bouton "Appliquer" pour sauvegarder les modifications que vous avez faites.

#### 5.1.1 Zone de détection

Vous pouvez paramétrer la zone de la vidéo dans laquelle la caméra réseau doit détecter des modifications (mouvements). Les mouvements en dehors de la zone de détection seront ignorés par la caméra réseau. Ceci peut vous aider à diminuer les risques de fausses alertes.

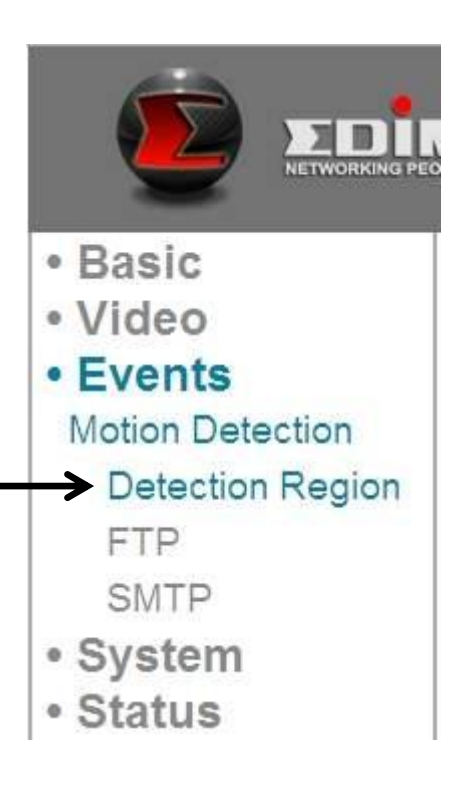

Lorsque vous sélectionnez cette page de configuration, la page suivante apparaît :

(La fenêtre de visualisation vidéo de la page de configuration est volontairement noire de façon que vous puissiez voir clairement les 3 zones de détection).

**Detection Region** 

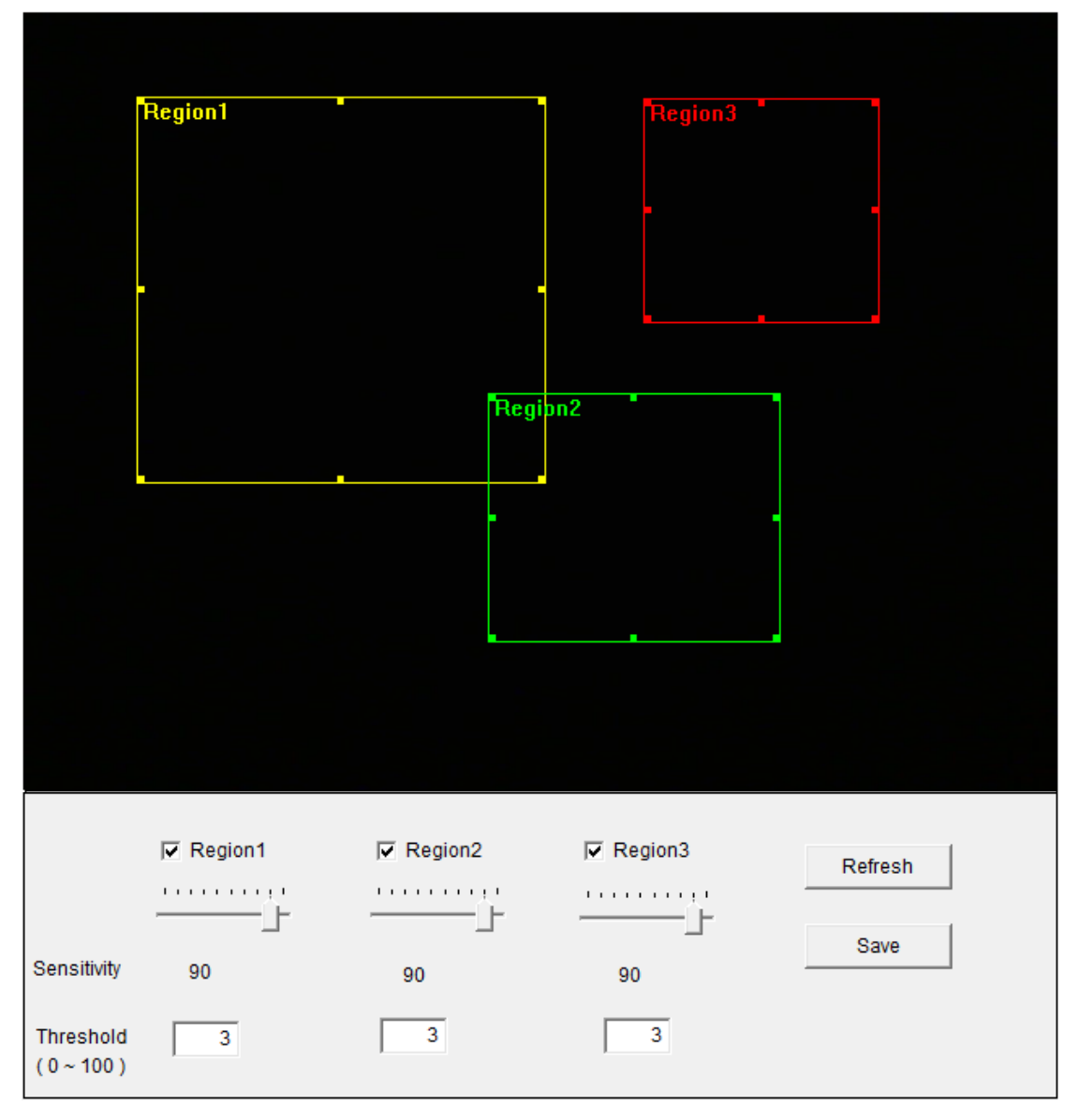

| Élément  | Descriptif                                                                                                    |  |
|----------|----------------------------------------------------------------------------------------------------|--|
| Zone 1 / | Cochez la case pour activer cette zone de détection de                                                                               |  |
| Zone 2 / | mouvements. Un rectangle apparaît sur la vue de la vidéo                                                                             |  |
| Zone 3   | lorsque la case est cochée (activée).                                                                                                |  |
|          | Pour modifier la taille de la zone de détection des mouvements :                                                                     |  |
|          | Déplacez la souris vers le coin ou le centre d'un bord d<br>rectangle de la détection de mouvements, cliquez e<br>traînez la souris. |  |

|             | Pour déplacer la zone de détection des mouvements :          |  |
|-------------|--------------------------------------------------------------|--|
|             | Placez la souris à l'intérieur de la zone de détection de    |  |
|             | mouvements, cliquez et trainez la souris.                    |  |
| Sensibilité | Permet de modifier la sensibilité de la détection des        |  |
|             | mouvements. Paramétrez une valeur plus haute (droite)        |  |
|             | pour que la caméra réseau déclenche une alarme même          |  |
|             | en cas de petits changements dans la vidéo. Si vous          |  |
|             | trouvez que la caméra réseau envoie des Email ou             |  |
|             | chargements FTP trop souvent, et qu'il n'y a rien de         |  |
|             | spécial sur le cliché, vous pouvez diminuer la valeur.       |  |
| Seuil       | Paramétrez ici le seuil pour la détection de mouvements      |  |
|             | (saisissez un chiffre entre 0 et 100). Une plus haute valeur |  |
|             | indique que la caméra réseau ne déclenche une alarme         |  |
|             | que lorsque l'objet dans la zone de détection est vraiment   |  |
|             | gros.                                                        |  |
| Actualiser  | Permet d'actualiser l'image de référence.                    |  |
| Sauvegarder | Permet de sauvegarder les modifications que vous avez        |  |
|             | faites dans cette page.                                      |  |

### 5.1.2 FTP

Vous pouvez charger un cliché sur un serveur FTP lorsqu'un mouvement est détecté par cette caméra réseau.

|                  | Lorsque vous sélectionnez<br>la page suivante apparaît : | cette page de configuration, |
|------------------|----------------------------------------------------------|------------------------------|
| Basic            | FTP                                                      |                              |
| Video            | FTP Server:                                              |                              |
| Events           | User Name:                                               |                              |
| Motion Detection | Password:                                                |                              |
| Detection Region | Port:                                                    | 21                           |
| → FTP            | Path:                                                    |                              |
| SMTP             | Passive mode:                                            | Enable  Disable              |
| System           | Apply Send a test file                                   |                              |
| Status           |                                                          |                              |

| Élément           | Descriptif                                                 |  |
|-------------------|------------------------------------------------------------|--|
| Serveur FTP       | Saisissez l'adresse IP ou le nom d'hôte du serveur FTP.    |  |
| Nom d'utilisateur | Saisissez le nom d'utilisateur requis par le serveur FTP.  |  |
| Mot de Passe      | Saisissez le mot de passe du serveur FTP.                  |  |
| Port              | Saisissez le numéro de port du serveur FTP. Il doit s'agir |  |
|                   | d'un nombre entier compris entre 1 et 65535.               |  |
|                   |                                                            |  |
|                   | Merci de ne pas modifier cette valeur sans y être invité   |  |
|                   | par l'administrateur du serveur FTP.                       |  |
| Chemin            | Saisissez le chemin (dossier) dans lequel vous souhaitez   |  |
|                   | sauvegarder les fichiers de clichés sur le serveur FTP. Si |  |
|                   | vous ne souhaitez pas spécifier de dossier, vous pouvez    |  |
|                   | laisser ce champ vide et les fichiers de clichés seront    |  |
|                   | sauvegardés dans le dossier racine par défaut du serveur   |  |
|                   | FTP.                                                       |  |
| Mode passif       | Permet d'"Activer" le paramétrage par défaut (utiliser le  |  |
|                   | mode passif). Si le serveur FTP que vous allez utiliser ne |  |

| prend pas en charge le mode passif (et utilise le mode |
|--------------------------------------------------------|
| actif), sélectionnez "Désactiver".                     |

Cliquez sur le bouton "Appliquer" pour sauvegarder les modifications que vous avez faites. Vous pouvez également cliquer sur le bouton "Envoyer un fichier test" pour charger un fichier test vers le serveur FTP et une boîte de message apparaît pour indiquer si le chargement FTP a réussi. Vous pouvez ainsi déterminer si les paramètres saisis dans cette page sont corrects.

#### 5.1.3 SMTP

Vous pouvez envoyer un cliché par Email lorsqu'un mouvement est détecté par cette caméra réseau.

|                  | Lorsque vous sélectionn<br>la page suivante apparaí | ez cette page de configuration,<br>`t : |
|------------------|-----------------------------------------------------|-----------------------------------------|
| -                | SMTP                                                |                                         |
| • Basic          | Public Server:                                      |                                         |
| • Video          | SMTP Server:                                        | Yabool                                  |
| Events           | SMTP Port:                                          | Hotmail                                 |
| Motion Detection | Recipient E-Mail Address:                           | Gmail                                   |
| Detection Region | Sender E-Mail Address:                              |                                         |
| FTP              | SSL/TLS:                                            | None -                                  |
| SMTP             | SMTP Authentication:                                | © Enable                                |
| e Svetem         | Account:                                            |                                         |
| * System         | Password:                                           |                                         |
| • Status         | Apply Send a Test E-Mail                            |                                         |

| Élément                       | Descriptif                                                                                                    |
|-------------------------------|----------------------------------------------------------------------------------------------------|
| Serveur public                | Si vous utilisez Hotmail, Yahoo mail ou Google mail,<br>sélectionnez l'élément correspondant à partir du menu<br>déroulant, et la caméra réseau remplit automatiquement<br>pour vous l'adresse et le numéro de port du serveur<br>SMTP.                    |
| Serveur SMTP                  | Saisissez le nom d'hôte ou l'adresse IP du serveur SMTP.<br>Cette information est généralement fournie par votre FAI.                                                                                                    |
| Port SMTP                     | Saisissez ici le numéro de port SMTP. La plupart des<br>serveurs SMTP utilisent le port 25 mais certains utilisent<br>des connexions cryptées avec le numéro de port 465.<br>Consultez l'administrateur de votre serveur de messagerie<br>en cas de doute. |
| Adresse Email du destinataire | Saisissez ici l'adresse Email du destinataire.                                                                                                    |
| Adresse Email de              | Saisissez ici une adresse Email qui sera utilisée comme                                                                                                    |

| l'expéditeur             | adresse de l'expéditeur. Ceci vous aidera à identifier le<br>message envoyé par cette caméra réseau et à éviter les<br>problèmes liés aux filtres anti-spam. |
|--------------------------|----------------------------------------------------------------------------------------------------|
| SSL/TLS                  | Sélectionnez "SSL" ou "TLS" si votre serveur SMTP nécessite un cryptage.                                                                                     |
|                          | Consultez l'administrateur de votre serveur de messagerie                                                                                                    |
|                          | en cas de doute.                                                                                                    |
| Authentification<br>SMTP | Sélectionnez "Activer" si votre serveur SMTP nécessite une authentification.                                                                                 |
|                          | Consultez l'administrateur de votre serveur de messagerie                                                                                                    |
|                          | en cas de doute.                                                                                                    |
| Compte                   | Saisissez le nom du compte SMTP si votre serveur                                                                                                    |
|                          | nécessite une authentification.                                                                                                    |
| Mot de Passe             | Saisissez le mot de passe utilisé pour l'authentification du serveur SMTP.                                                                                   |

Cliquez sur le bouton "Appliquer" pour sauvegarder les modifications que vous avez faites. Vous pouvez également cliquer sur le bouton "Envoyer un Email test" pour envoyer un Email test vers le serveur SMTP et une boîte de message apparaît pour indiquer si l'Email a été envoyé avec succès. Vous pouvez ainsi déterminer si les paramètres saisis dans cette page sont corrects.

# **Chapitre VI : Configuration Système**

Vous pouvez configurer les paramètres basiques du système sur cette page de configuration ou sauvegarder/restaurer la configuration système.

### 6.1 Paramètres basiques

Vous pouvez configurer ici le nom et le mot de passe de la caméra. Vous pouvez également modifier le comportement des voyants.

| Basic     Video           | Basic                  |                   |
|---------------------------|------------------------|-------------------|
| • Events                  | IPCamera Name:         | IC-7AB615         |
| System                    | Adminstrator Password: | ••••              |
| Basic                     | Confirm password:      | ••••              |
| Advanced                  | LED Indication:        | on          ⊙ off |
| Cloud Service<br>• Status | Apply                  |                   |

| Élément          | Descriptif                                               |
|------------------|----------------------------------------------------------|
| Nom de la        | Permet de définir le nom de la caméra réseau. Il est     |
| caméra réseau    | recommandé d'utiliser un nom significatif décrivant      |
|                  | l'emplacement ou la fonction de la caméra. Ceci vous     |
|                  | aidera à identifier la caméra réseau si vous en possédez |
|                  | plusieurs.                                               |
| Mot de passe     | Saisissez ici le nouveau mot de passe Administrateur si  |
| Administrateur   | vous souhaitez le modifier.                              |
| Confirmer le mot | Saisissez à nouveau ici le mot de passe Administrateur   |
| de passe         | pour confirmation.                                       |
| Voyant           | Pour des raisons de sécurité, vous pouvez désactiver les |
|                  | voyants à l'avant de la caméra réseau en sélectionnant   |
|                  | "OFF" ici, de façon que les autres personnes ne puissent |
|                  | pas savoir que la caméra est active.                     |

Cliquez sur le bouton "Appliquer" pour sauvegarder les modifications que vous avez faites.

### 6.2 Paramètres Avancés

Vous pouvez ici sauvegarder ou restaurer le fichier de configuration de la caméra réseau. Vous pouvez également ici redémarrer la caméra réseau à distance.

|                                                 |                                                              | Live View                                         |
|-------------------------------------------------|--------------------------------------------------------------|---------------------------------------------------|
| • Basic<br>• Video<br>• Events                  | Upgrade Firmware<br>Firmware Filename:                       | Browse Apply                                      |
| System     Basic     Advanced     Cloud Service | Backup / Restore Config<br>Backup Config:<br>Restore Config: | Apply Browse Apply                                |
| • Status                                        | Reset<br>Reboot:<br>Reset to default:                        | Reboot Now     Setting      Factory Default Apply |

| Élément           | Descriptif                                                 |
|-------------------|------------------------------------------------------------|
| Nom de fichier du | Vous pouvez améliorer la fonctionnalité de cette caméra    |
| micro-programme   | réseau en chargeant le nouveau micro-programme s'il en     |
|                   | existe un.                                                 |
|                   |                                                            |
|                   | Merci de télécharger le fichier du nouveau                 |
|                   | micro-programme depuis notre site Internet et de le        |
|                   | sauvegarder sur le disque dur de votre ordinateur. Cliquez |
|                   | ensuite sur le bouton "Parcourir" pour sélectionner le     |
|                   | fichier que vous avez sauvegardé sur votre disque dur,     |
|                   | puis sur le bouton "Appliquer" pour charger le             |
|                   | micro-programme vers la caméra réseau.                     |
| Sauvegarder       | Cliquez sur le bouton "Appliquer" pour télécharger la      |
| Config.           | configuration actuelle dans un fichier et le sauvegarder   |
|                   | sur le disque dur de votre ordinateur.                     |

| Restaurer Config.            | Cliquez sur le bouton "Parcourir" pour sélectionner un fichier de configuration sauvegardé précédemment sur le disque dur de votre ordinateur, puis sur "Appliquer" pour charger le fichier de configuration.                                                         |
|------------------------------|----------------------------------------------------------------------------------------------------|
| Redémarrer                   | Cliquez sur ce bouton pour redémarrer la caméra réseau.                                                                                                    |
| maintenant                   | Cette fonction est utile si vous trouvez que la caméra                                                                                                    |
|                              | réseau ne fonctionne pas correctement.                                                                                                    |
| Réinitialisation             | Permet de réinitialiser les paramètres de la caméra                                                                                                    |
| des paramètres<br>par défaut | réseau aux valeurs par défaut. Il existe 2 options :                                                                                                    |
|                              | <ol> <li>Conserver les paramètres Réseau : Réinitialise tous les<br/>paramètres aux valeurs par défaut mais conserve les<br/>paramètres réseau. Vous pouvez toujours utiliser la<br/>même adresse IP pour vous connecter à la caméra<br/>réseau.</li> </ol>           |
|                              | 2) Paramètres d'usine par défaut : Réinitialise tous les<br>paramètres, dont les paramètres par défaut. Merci de<br>reconnecter la caméra réseau avec son adresse IP par<br>défaut 192.168.2.3 ou d'exécuter à nouveau EdiView<br>Finder pour trouver son adresse IP. |
|                              | Cliquez sur "Appliquer" pour réinitialiser. Vous pouvez<br>également appuyer et maintenir enfoncé le bouton<br>"WPS/Réinitialisation" pendant plus de 10 secondes pour<br>réinitialiser les paramètres de la caméra réseau aux<br>valeurs par défaut.                 |

## 6.3 Service Cloud

Vous pouvez choisir d'activer ou de désactiver le service Plug&View comme vous le voulez.

|                                                                                                    | OPLE TOGETHER                                                                |
|----------------------------------------------------------------------------------------------------|------------------------------------------------------------------------------|
| <ul> <li>Basic</li> <li>Video</li> <li>Events</li> <li>System</li> <li>Basic</li> <li>Advanced</li> <li>Cloud Service</li> <li>Status</li> </ul> | <ul> <li>Plug&amp;View</li> <li>● Enable ● Disable</li> <li>Apply</li> </ul> |

-

# **Chapitre VII : État Système**

Vous pouvez visualiser l'état de la caméra réseau, ce qui peut être utile lorsque vous devez effectuer une configuration détaillée ou un débogage.

### 7.1. Informations Système

Vous pouvez ici visualiser les informations de l'ensemble du système de la caméra réseau.

| Une page résumant les infor apparaît. Elle ressemble à ce                                                    | mations du système<br>lle-ci :                                                                                                    |
|----------------------------------------------------------------------------------------------------|----------------------------------------------------------------------------------------------------|
| System                                                                                                    |                                                                                                    |
| Firmware Version :<br>Device Uptime :<br>System Time :                                                       | v1.2 (Jun 20 2011 18:11:49)<br>5 min 42 sec<br>1970/01/01 00:05:41                                                                                                    |
| LAN                                                                                                    |                                                                                                    |
| IP Address :<br>Subnet Mask :<br>Gateway :<br>DNS1 Server :<br>DNS2 Server :<br>MAC Address :<br>HTTP Port : | 192.168.2.3<br>255.255.248.0<br>192.168.2.120<br>192.168.2.254<br>192.168.2.254<br>00:0E:2E:44:6B:DF<br>80                                                                                                    |
| Wireless                                                                                                    |                                                                                                    |
| Link Status :<br>SSID :<br>Channel :<br>Authentication :                                                     | Disconnected                                                                                                    |
| PPPoE                                                                                                    |                                                                                                    |
| Link Status :<br>IP Address :<br>Subnet Mask :                                                               | Disconnected                                                                                                    |
|                                                                                                    | Une page résumant les infor<br>apparaît. Elle ressemble à ce<br>System<br>Firmware Version :<br>Device Uptime :<br>System Time :<br>LAN<br>IP Address :<br>Subnet Mask :<br>Gateway :<br>DNS1 Server :<br>DNS2 Server :<br>MAC Address :<br>HTTP Port :<br>Wireless<br>Link Status :<br>SSID :<br>Channel :<br>Authentication :<br>PPPOE<br>Link Status :<br>IP Address :<br>Subnet Mask : |

### 7.2. Journal Système

L'utilisation ainsi que les actions de la caméra réseau sont affichées ici. Le journal système apparaît ici, vous pouvez utiliser la barre déroulante pour voir les journaux, avec des paramètres réglables :

|                                                                                                    |                                                                                                    | Live Vie                                                                                                    | w Setup |
|----------------------------------------------------------------------------------------------------|----------------------------------------------------------------------------------------------------|----------------------------------------------------------------------------------------------------|---------|
| <ul> <li>Basic</li> <li>Video</li> <li>Events</li> <li>System</li> <li>Status</li> <li>System Information</li> <li>System Log</li> </ul> | System Log           Log Level:           Remote Log:           Remote Log Server:           Apply           Dec 8 22:45:25 VideoServer[6]           Dec 8 22:45:25 SMTP[551]: G           Dec 8 22:45:25 SMTP[551]: si           Dec 8 22:45:26 SMTP[551]: si           Dec 8 22:45:26 SMTP[551]: si           Dec 8 22:45:26 SMTP[551]: si           Dec 8 22:45:26 SMTP[551]: si           Dec 8 22:45:26 SMTP[551]: si | 4 (Verbose) ▼<br>© Enable © Disable<br>5590]: [videoServer.c:1202] motion detected in region<br>SetImage 24 KB<br>ending E-mail to failed<br>ending E-mail to failed<br>5590]: [videoServer.c:1202] motion detected in region<br>SetImage 24 KB<br>ending E-mail to failed | n 1     |

Le descriptif de ces éléments est listé ci-dessous :

| Élément         | Descriptif                                                 |
|-----------------|------------------------------------------------------------|
| Niveau journal  | Permet de sélectionner le niveau du journal à partir de la |
|                 | liste déroulante. Sélectionnez 0 et la caméra réseau       |
|                 | n'enregistrera que les informations très importantes ou 4  |
|                 | pour tout enregistrer.                                     |
| Journal déporté | Cette caméra réseau peut envoyer les informations du       |
|                 | journal à un serveur déporté pour qu'il soit archivé.      |
|                 | Sélectionnez "Activer" pour activer cette fonction.        |
|                 |                                                            |
|                 | Cette caméra réseau est compatible avec les serveurs de    |
|                 | journaux syslog.                                           |
| Serveur de      | Saisissez l'adresse IP ou le nom d'hôte du serveur de      |
| journal déporté | journal que vous souhaitez utiliser.                       |

Cliquez sur le bouton "Appliquer" pour sauvegarder les modifications que vous avez faites.

# **Chapitre VIII : Opérations avancées**

Dans ce chapitre, vous allez apprendre comment vous abonner à un compte gratuit no-ip et un compte payant DYNDNS pour les utiliser avec cette caméra réseau lorsque vous n'avez pas d'adresse IP fixe et pour pouvoir la vidéo de cette caméra réseau sur votre iPhone.

### 8.1 S'abonner à un compte gratuit no-ip.com

Il est fort possible que votre adresse IP (la localisation Internet) change toutes les quelques heures ou tous les jours en fonction de la politique de votre FAI. Par conséquence et, comme montré dans l'image qui suit, il se peut que l'adresse IP "61.61.61.1" ait pu vous être attribuée il y a quelques heures, mais que votre nouvelle adresse IP soit maintenant "72.72.72.1". Cela signifie que le routeur "Home" qui pouvait être trouvé sur Internet à l'adresse http://61.61.61.1 ne soit plus disponible après quelques heures. Pour trouver la nouvelle localisation (adresse IP) du routeur "Home" sur Internet, vous devez vous connecter à un routeur qui vérifie la nouvelle adresse IP. Cependant, il n'existe pas toujours de solution pratique :

Pour résoudre ce problème, un service Internet appelé NO-IP DNS est conçu pour vous aider à suivre la journalisation de l'adresse IP qui change et qui est liée à une adresse Internet (URL). Comme le montre l'image qui suit, un PC appelé "Serveur DNS" revoit constamment l'enregistrement "votre-nom.no-ip.org vs 61.61.61.1" dans son répertoire DNS interne.

Pour obtenir les dernières étapes détaillées, merci de vous référer au site Internet officiel no-ip.

http://support.no-ip.com/customer/portal/articles/349441-getting-started-tuto rial-how-to-configure-a-free-dns-account

*Note :* http://www.no-ip.com n'est pas une filiale de Edimax et elle n'y pas apparentée. Il n'existe aucune relation commerciale entre ces 2 sociétés. Le service offert par http://www.no-ip.com est gratuit pour une durée limitée. Cependant, Edimax ne garantit pas ce service.

### 8.2 S'abonner à un compte DynDNS

Si votre FAI vous fournit une adresse IP qui n'est pas fixe, merci de suivre les instructions suivantes pour vous abonner à un compte DynDNS, pour obtenir un nom d'hôte qui soit dynamiquement mappé à votre adresse IP actuelle.

Pour obtenir les dernières étapes détaillées, merci de vous référer au site Internet officiel DynDNS.

http://dyn.com/support/wizard-js/#camera-dvr-0

*Note :* http://dyn.com n'est pas une filiale de Edimax et elle n'y pas apparentée. Il n'existe aucune relation commerciale entre ces 2 sociétés. Edimax ne garantit pas ce service.

# **Chapitre IX : Utilitaire de surveillance Windows**

En plus du navigateur Internet vous pouvez, pour opérer cette caméra réseau, utiliser l'utilitaire Windows qui fournit un accès plus rapide à toutes les fonctions de cette caméra réseau.

Merci de vous référer au "Manuel Utilisateur Logiciel de Surveillance IPCam" sur le CD.

Ou consultez le site www.edimax.com pour en obtenir la mise à jour la plus récente.

# Chapitre X : Accéder à la caméra réseau de façon déportée

#### 10.1 Configuration de myedimax.com

Remarque : L'utilisation de l'applet Java est nécessaire. Si Java n'est pas visible dans votre navigateur, consultez<u>www.java.com</u>pour télécharger et installer le logiciel Java.

(Si votre navigateur Internet ne prend pas en charge Java, vous verrez ce message quand vous essaierez d'accéder à myedimax.com)

Java Applet is not Supported by your Browser. Please visit http://www.java.com/ to download.

Remarque : Des droits d'administrateur système peuvent être nécessaires pour lancer l'applet dans votre navigateur. Ouvrez une session Windows avec un compte Administrateur ou utilisez la fonction Administrateur pour lancer votre navigateur préféré.

 Pour accéder à myedimax.com, saisissez [ID Cloud].myedimax.com dans la barre d'adresse du navigateur Internet, [ID Coud] étant les 12 caractères de l'ID Cloud de la caméra réseau Edimax, représenté par des chiffres de 0 à 9 ou des lettres de A à F. L'ID Cloud est identique à l'adresse MAC et il peut être trouvé sur l'étiquette du produit à l'arrière de la caméra ou en lançant l'utilitaire EdiView Finder.

Par exemple, si vous utilisez l'ID Cloud : 801F02BD466 - l'adresse doit être 801F02BD4A66.myedimax.com. Votre adresse (ID Cloud) est unique pour votre caméra réseau.

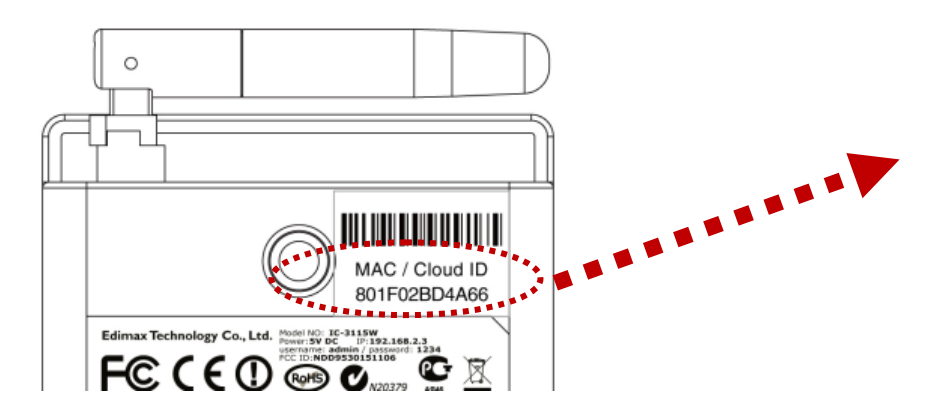

2. Si la fenêtre suivante apparaît, cliquez sur Exécuter.

| Warning - Secu | rity                                                                                                    | ×                |
|----------------|----------------------------------------------------------------------------------------------------|------------------|
| The applic     | ation's digital signature cannot be ve<br>ont to run the application?                                                         | erified. 💧       |
|                |                                                                                                    | <b>•</b>         |
| Name:          | viewer                                                                                                    |                  |
| Publisher:     | UNKNOWN                                                                                                    |                  |
| From:          | http://www.myedimax.com                                                                                                    |                  |
| 🔲 Always t     | rust content from this publisher.                                                                                             |                  |
|                |                                                                                                    | Run Cancel       |
|                |                                                                                                    |                  |
| This a         | application will run with unrestricted access which may put<br>personal information at risk. Run this application only if you | More Information |
| • trust        | the publisher.                                                                                                    |                  |
|                |                                                                                                    |                  |

3. Une fois myedimax.com chargé, saisissez le mot de passe de la caméra. Le mot de passe par défaut est 1234

|                              | 1 |
|------------------------------|---|
| Please enter your password : |   |
|                              |   |
| Edimax 🖉 🖓 🌾 🖬 🖃             |   |

- 4. Cliquez sur "OK" pour continuer.
- 5. La caméra réseau peut maintenant être commandée à partir de l'applet.

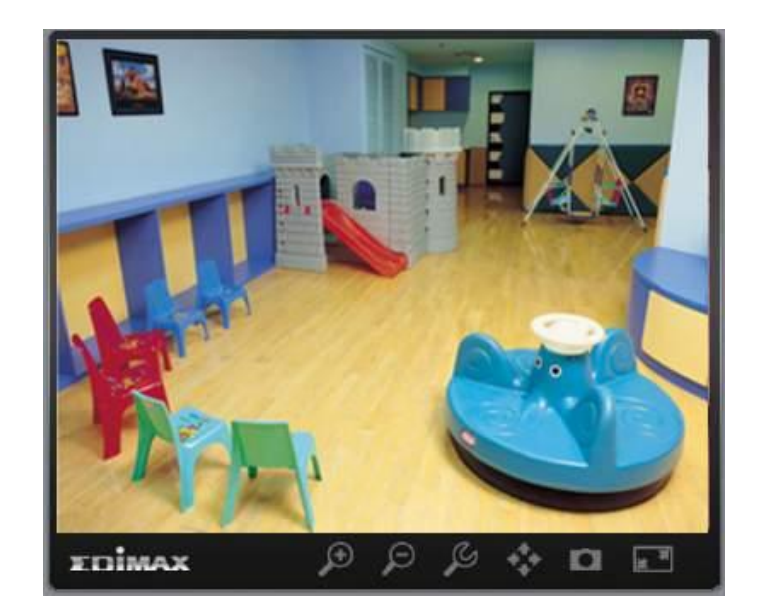

### Configuration de la caméra réseau à partir de myedimax.com

La caméra réseau peut être actionnée et configurée en cliquant sur l'icône de la barre d'outils sous l'image.

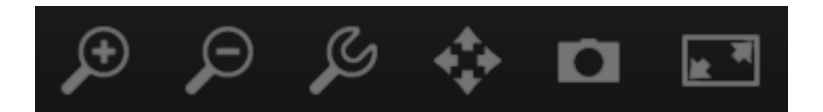

Pour configurer la caméra réseau, cliquez sur pour afficher la fenêtre du menu de configuration.

| Brightness 🧧     |             |
|------------------|-------------|
| Saturation       |             |
| Sharpness        |             |
| Video Quality    |             |
| Pan & Tilt Speed |             |
| Video Resolution | 640 X 480 💌 |
| Language         | English 💌   |
| Apply            | Cancel      |

Utilisez les curseurs pour modifier la luminosité, la saturation, la netteté, la qualité vidéo et la vitesse de déplacement de l'image. Utilisez les listes déroulantes pour modifier la résolution et la langue d'exploitation de la vidéo.

Cliquez sur "Appliquer" pour sauvegarder les modifications ou "Annuler" pour

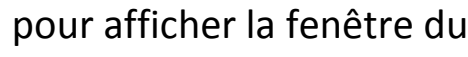

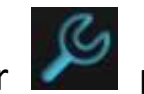

les ignorer.

## 10.2 EdiView (application iOS)

Nous disposons également d'une application pour les utilisateurs iOS. Merci de vous rendre dans l'Apple Store et de rechercher "EdiView"

### **10.3 EdiView (application Android)**

Nous disposons également d'une application pour les utilisateurs Andoid. Merci de vous rendre dans Play Store et de rechercher "EdiView"

### 10.4 Dépannage

Merci de ne pas paniquer si vous trouvez que la caméra réseau ne fonctionne pas correctement. Avant de nous retourner cette caméra réseau, certaines vérifications simples peuvent vous faire gagner du temps :

| Descriptif du problème   | Solution(s) possible(s)                                                                                                    |
|--------------------------|----------------------------------------------------------------------------------------------------|
| Impossible de se         | 1) Merci de vérifier à nouveau l'adresse IP de la                                                                                                    |
| connecter à la Caméra    | Caméra réseau.                                                                                                    |
| réseau                   |                                                                                                    |
|                          | <ol> <li>Merci de vous assurer que le câble réseau est<br/>correctement raccordé à votre réseau local.</li> </ol>                                                                                                    |
|                          | <ol> <li>Merci de vous assurer que le câble<br/>d'alimentation est correctement raccordé à la<br/>caméra réseau.</li> </ol>                                                                                                    |
|                          | <ol> <li>Merci de vous assurer que la caméra réseau est<br/>allumée (les voyants de la caméra doivent être<br/>allumés s'ils n'ont pas été paramétrés pour<br/>rester éteints dans le menu<br/>Système-&gt;Basiques-&gt;Voyant).</li> </ol> |
| Aucune caméra réseau n'a | 1) La fonction "Recherche Auto" ne fonctionne que                                                                                                    |
| été trouvée              | pour les caméras réseau de votre réseau local.                                                                                                    |
| Pas d'image              | 1) Si l'endroit où la caméra réseau est installée est                                                                                                    |
|                          | trop sombre, essayez d'ajouter de l'éclairage.                                                                                                    |
|                          | 2) Vérifiez que rien ne recouvre l'objectif.                                                                                                    |

## **Chapitre XI : Comment modifier l'adresse IP de votre PC ou**

## Macintosh.

L'adresse IP par défaut de la caméra réseau est 192.168.2.3. Pour accéder à l'interface de configuration Internet vous devez modifier l'adresse IP de votre ordinateur pour une adresse se trouvant dans le même sous-réseau (par exemple :**192.168.2.x** 

Il est recommandé d'utiliser l'adresse IP **192.168.2.10** comme indiqué dans les exemples suivants. Merci de suivre les instructions relatives à votre système d'exploitation.

#### 11.1 Windows XP

 Cliquez sur le bouton "Démarrer" (dans le coin inférieur gauche de votre ordinateur), puis cliquez sur "Panneau de configuration". Double-cliquez sur l'icône "Connexion Réseau et Internet", puis cliquez sur "Connexion Réseau" et double-cliquez sur "Connexion Réseau local". La fenêtre "État de la connexion au réseau local" apparaît, cliquez sur "Propriétés".

| 🕹 Local Area Connection Properties 🛛 🔹 💽                                                                                                    |
|----------------------------------------------------------------------------------------------------|
| General Authentication Advanced                                                                                                    |
| Connect using:                                                                                                    |
| AMD PCNET Family PCI Ethernet Ad                                                                                                    |
| This connection uses the following items:                                                                                                    |
| <ul> <li>Client for Microsoft Networks</li> <li>File and Printer Sharing for Microsoft Networks</li> <li>Op Os Packet Scheduler</li> </ul>                        |
| Internet Protocol (TCP/IP)                                                                                                    |
| Install Uninstall Properties                                                                                                    |
| Description                                                                                                    |
| Transmission Control Protocol/Internet Protocol. The default<br>wide area network protocol that provides communication<br>across diverse interconnected networks. |
| <ul> <li>Show icon in notification area when connected</li> <li>Notify me when this connection has limited or no connectivity</li> </ul>                          |
| OK Cancel                                                                                                    |

2. Sélectionnez "Utiliser l'adresse IP suivante" puis saisissez les valeurs

suivantes :

#### Adresse IP : 192.168.2.10 Masque de sous-réseau : 255.255.255.0 Cliquez sur "OK" une fois terminé.

| Internet Protocol Version 4 (TCP/IPv4)                                                                              | Properties ? X                                                         |
|----------------------------------------------------------------------------------------------------|------------------------------------------------------------------------|
| General                                                                                                    |                                                                        |
| You can get IP settings assigned auto<br>this capability. Otherwise, you need t<br>for the appropriate IP settings. | matically if your network supports<br>o ask your network administrator |
| Obtain an IP address automatica                                                                                     | lly                                                                    |
| • Use the following IP address:                                                                                     |                                                                        |
| IP address:                                                                                                    | 192.168.2.10                                                           |
| Subnet mask:                                                                                                    | 255 . 255 . 255 . 0                                                    |
| Default gateway:                                                                                                    | · · ·                                                                  |
| Obtain DNS server address auto                                                                                      | matically                                                              |
| • Use the following DNS server ad                                                                                   | dresses:                                                               |
| Preferred DNS server:                                                                                               |                                                                        |
| Alternate DNS server:                                                                                               |                                                                        |
| Validate settings upon exit                                                                                         | Advanced                                                               |
|                                                                                                    | OK Cancel                                                              |

#### 11.2 Windows Vista

 Cliquez sur le bouton "Démarrer" (dans le coin inférieur gauche de votre ordinateur), puis cliquez sur "Panneau de configuration". Cliquez sur "Afficher État et Gestion Réseau" puis cliquez sur "Gestion Connexion Réseau". Effectuez un clic-droit sur "Connexion Réseau Local", puis cliquez sur "Propriétés". La fenêtre "Propriétés Connexion Réseau Local" apparaît, sélectionnez "Protocole Internet Version 4 (TCP/IPv4) et cliquez sur "Propriétés".

|                                                                                                    | /1000 MT Network Conr                                                                                                    | nection                                                                 |
|----------------------------------------------------------------------------------------------------|----------------------------------------------------------------------------------------------------|-------------------------------------------------------------------------|
|                                                                                                    |                                                                                                    | Configure                                                               |
| his connection use                                                                                                    | es the following items:                                                                                                    |                                                                         |
| Client for M                                                                                                    | licrosoft Networks                                                                                                    |                                                                         |
| 🗹 📙 QoS Pack                                                                                                    | et Scheduler                                                                                                    |                                                                         |
| 🗹 齃 File and Pr                                                                                                    | inter Sharing for Microso                                                                                                    | ft Networks                                                             |
| 🗹 🤐 Internet Pr                                                                                                    | otocol Version 6 (TCP/II                                                                                                    | vő)                                                                     |
| A Determined D                                                                                                    | and the second second s |                                                                         |
| internet Pr                                                                                                    | otocol Version 4 (TCP/IF                                                                                                    | 2v4)                                                                    |
| Internet Provide August 1                                                                                                    | otocol Version 4 (TCP/IF<br>Topology Discovery Ma                                                                                                    | Pv4)<br>pper I/O Driver                                                 |
| <ul> <li>Internet Providence Providence</li></ul> | otocol Version 4 (TCP/IF<br>Topology Discovery Ma<br>Topology Discovery Re                                                                                                    | Pv4)<br>pper I/O Driver<br>sponder                                      |
| <ul> <li>Internet Provide the Internet Provide the Internet Provide</li></ul> | otocol Version 4 (TCP/IF<br>Topology Discovery Ma<br>Topology Discovery Re                                                                                                    | pper I/O Driver<br>sponder                                              |
| <ul> <li>✓ Internet Provide the Second Second</li></ul>  | otocol Version 4 (TCP/IF<br>Topology Discovery Ma<br>Topology Discovery Re                                                                                                    | pper I/O Driver<br>sponder                                              |
| Install                                                                                                    | otocol Version 4 (TCP/II<br>Topology Discovery Ma<br>Topology Discovery Res                                                                                                    | pper I/O Driver<br>sponder<br>Properties                                |
| Install                                                                                                    | otocol Version 4 (TCP/II<br>Topology Discovery Ma<br>Topology Discovery Re                                                                                                    | pper I/O Driver<br>sponder                                              |
| Install                                                                                                    | otocol Version 4 (TCP/IF<br>Topology Discovery Ma<br>Topology Discovery Re<br>Uninstall                                                                                                    | pper I/O Driver<br>sponder Properties otocol. The default               |
| Install<br>Description<br>Transmission Cor<br>wide area networ                                                                                                    | tocol Version 4 (TCP/I<br>Topology Discovery Ma<br>Topology Discovery Re<br>Uninstall                                                                                                    | pper I/O Driver<br>sponder Properties otocol. The default communication |

2. Sélectionnez "Utiliser l'adresse IP suivante" puis saisissez les valeurs suivantes :

Adresse IP : 192.168.2.10 Masque de sous-réseau : 255.255.255.0

Cliquez sur "OK" une fois terminé.

| Internet Protocol Version 4 (TCP/IPv4)                                                                                | Properties ? 🔀                                                       |
|----------------------------------------------------------------------------------------------------|----------------------------------------------------------------------|
| General                                                                                                    |                                                                      |
| You can get IP settings assigned auton<br>this capability. Otherwise, you need to<br>for the appropriate IP settings. | natically if your network supports<br>ask your network administrator |
| Obtain an IP address automatical                                                                                      | y                                                                    |
| • Use the following IP address:                                                                                       |                                                                      |
| IP address:                                                                                                    | 192.168.2.10                                                         |
| Subnet mask:                                                                                                    | 255 . 255 . 255 . 0                                                  |
| Default gateway:                                                                                                    | · · ·                                                                |
| Obtain DNS server address autom                                                                                       | natically                                                            |
| Ose the following DNS server add                                                                                      | resses:                                                              |
| Preferred DNS server:                                                                                                 |                                                                      |
| Alternate DNS server:                                                                                                 | • • •                                                                |
| Validate settings upon exit                                                                                           | Advanced                                                             |
|                                                                                                    | OK Cancel                                                            |

#### 11.3 Windows 7

1. Cliquez sur le bouton "Démarrer" (dans le coin inférieur gauche de votre ordinateur), puis cliquez sur "Panneau de configuration".

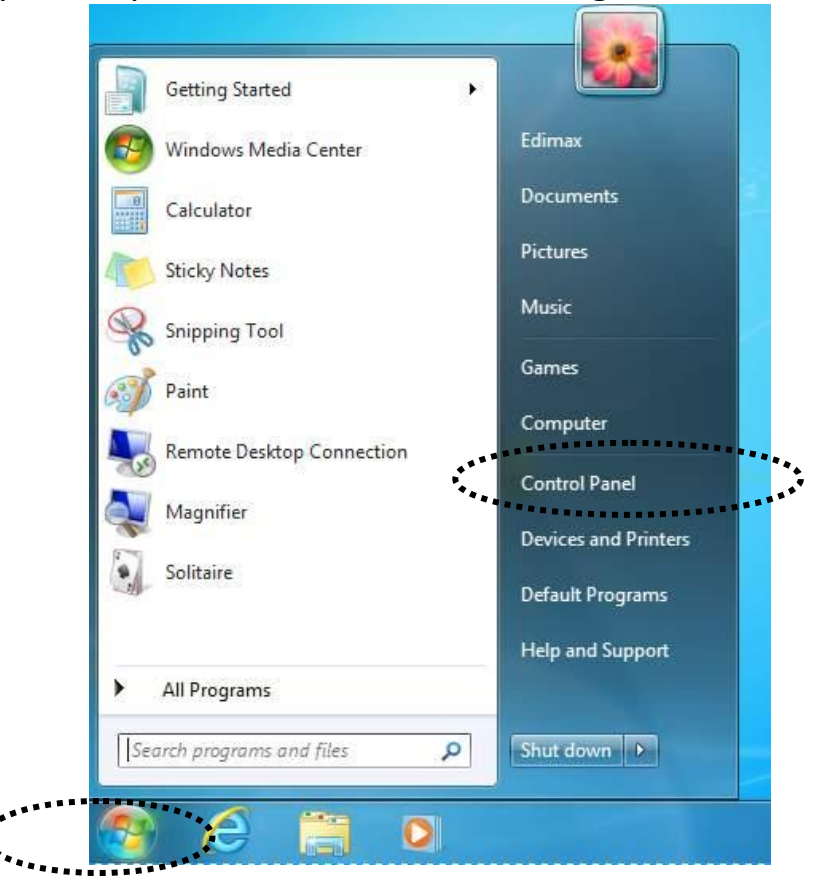

2. Dans "Réseau et Internet" cliquez sur "Afficher État et Gestion Réseau".

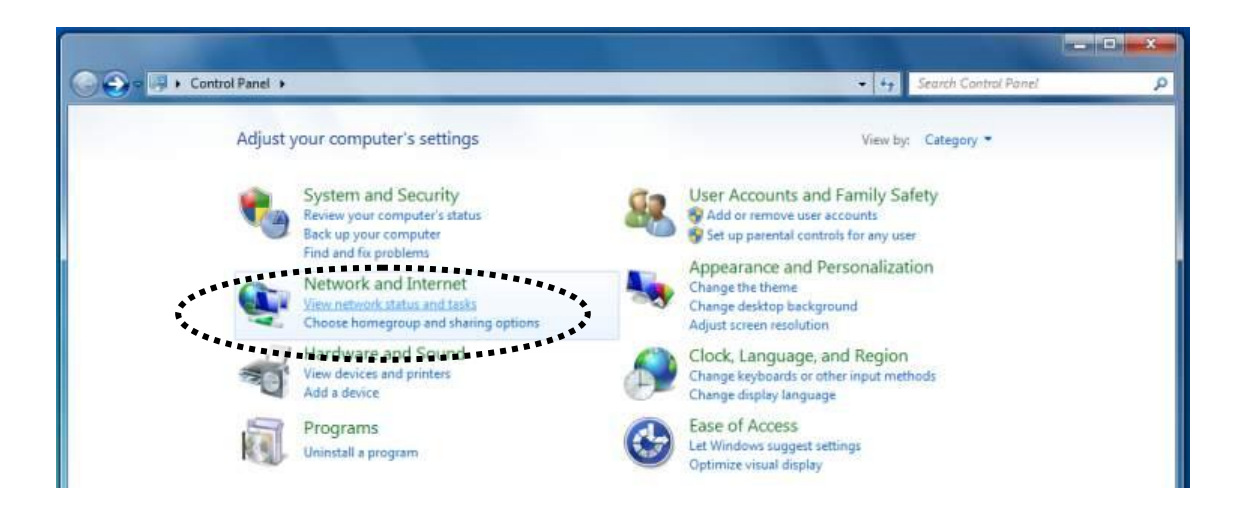

3. Cliquez sur "Connexion Réseau Local".

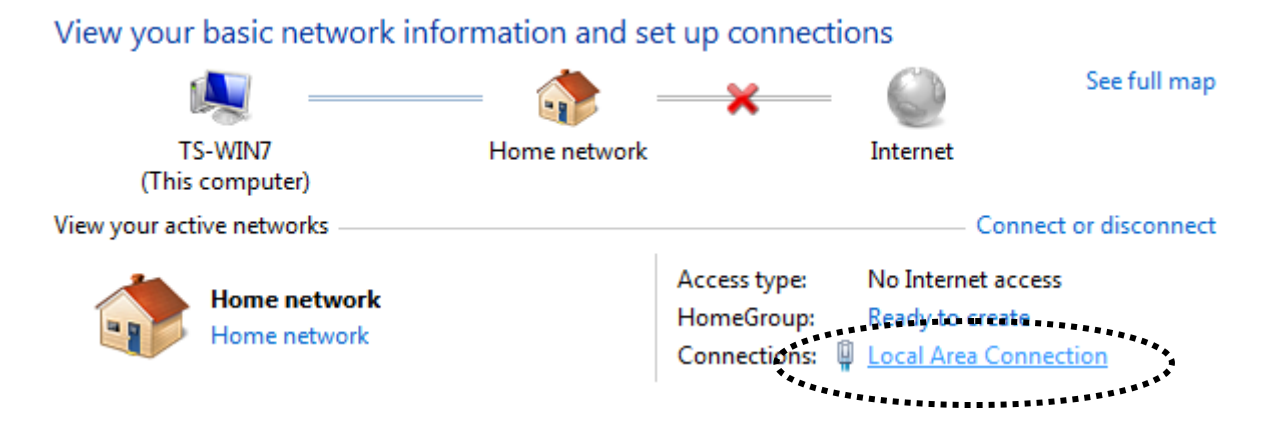

4. Cliquez sur "Propriétés".

| 🌵 Local Area Connec | tion Status | ×                  |
|---------------------|-------------|--------------------|
| General             | Snip        |                    |
| Connection          | /:          | No Internet access |
| IPv6 Connectivity   | /:          | No network access  |
| Media State:        |             | Enabled            |
| Duration:           |             | 02:08:52           |
| Speed:              |             | 100.0 Mbps         |
| Details             |             |                    |
| Activity            |             |                    |
|                     | Sent —      | Received —         |
| Bytes:              | 951,332     | 4,398,184          |
| Properties          | 🛞 Disable   | Diagnose           |
|                     |             | Close              |

5. Sélectionnez "Protocole Internet Version 4 (TCP/IPv6)" et cliquez sur "Propriétés".

| ſ | Local Area Connection Properties                                       | $\int$ |
|---|------------------------------------------------------------------------|--------|
|   | Networking                                                             |        |
|   | Connect using:                                                         |        |
|   | Broadcom 440x 10/100 Integrated Controller                             |        |
|   | Configure                                                              |        |
|   | This connection uses the following items:                              |        |
|   | Client for Microsoft Networks                                          |        |
|   | 🗹 🚚 QoS Packet Scheduler                                               |        |
|   | File and Printer Sharing for Microsoft Networks                        |        |
|   | Hitemet Protocol Version 6 (TCP/IFV6)                                  |        |
|   | Internet Protocol Version 4 (TCP/IPv4)                                 |        |
|   | Link-Laver Topology Discovery Mapper VO Univer                         |        |
|   | Einc-Layer Topology Discovery Nesponder                                |        |
|   |                                                                        |        |
|   | Install Uninstall Properties                                           |        |
|   | Description                                                            |        |
|   | TCP/IP version 6. The latest version of the internet protocol          |        |
|   | that provides communication across diverse interconnected<br>networks. |        |
|   |                                                                        |        |
|   |                                                                        |        |
|   | OK Cancel                                                              |        |

6. Sélectionnez "Utiliser l'adresse IP suivante" puis saisissez les valeurs suivantes :

Adresse IP : 192.168.2.10 Masque de sous-réseau : 255.255.255.0 Cliquez sur "OK" une fois terminé.

| Internet Protocol Version 4 (TCP/IPv4)                                                                                | Properties ? X                                                       |
|----------------------------------------------------------------------------------------------------|----------------------------------------------------------------------|
| General                                                                                                    |                                                                      |
| You can get IP settings assigned auton<br>this capability. Otherwise, you need to<br>for the appropriate IP settings. | natically if your network supports<br>ask your network administrator |
| Obtain an IP address automaticall                                                                                     | y                                                                    |
| Ose the following IP address:                                                                                         |                                                                      |
| IP address:                                                                                                    | 192.168.2.10                                                         |
| Subnet mask:                                                                                                    | 255 . 255 . 255 . 0                                                  |
| Default gateway:                                                                                                    | · · ·                                                                |
| <ul> <li>Obtain DNS server address autom</li> </ul>                                                                   | natically                                                            |
| Ose the following DNS server add                                                                                      | resses:                                                              |
| Preferred DNS server:                                                                                                 |                                                                      |
| Alternate DNS server:                                                                                                 | • • •                                                                |
| Validate settings upon exit                                                                                           | Advanced                                                             |
|                                                                                                    | OK Cancel                                                            |

#### 11.4 Windows 8

 Windows 8 propose une barre de "Charmes" accessible à partir du coin supérieur ou inférieur droit. Pointez simplement la souris sur l'un des coins jusqu'à ce que les cinq charmes apparaissent sur le bord droit de l'écran. Pointez la souris et cliquez sur Recherche (vous pouvez accéder au charme "Rechercher" à l'aide du raccourci clavier logo + Q).

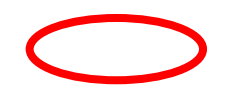

2. Le panneau de recherche apparaît, vous pouvez saisir Panneau de configuration et le sélectionner dans les résultats à gauche.

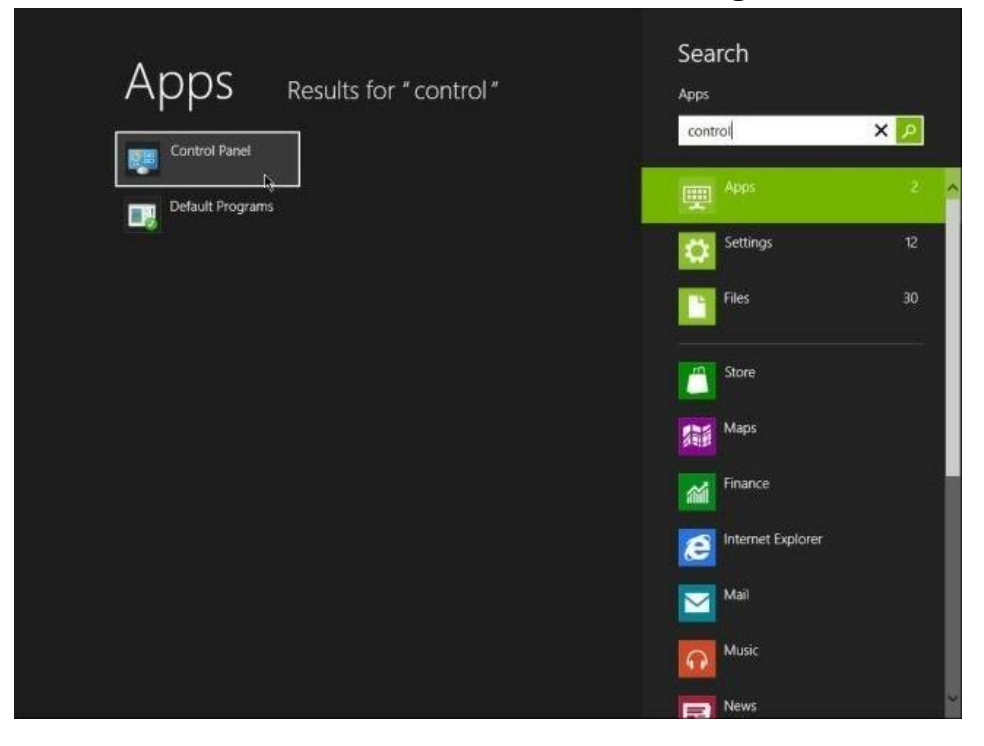

3. Cliquez sur "Centre Réseau et Partage".

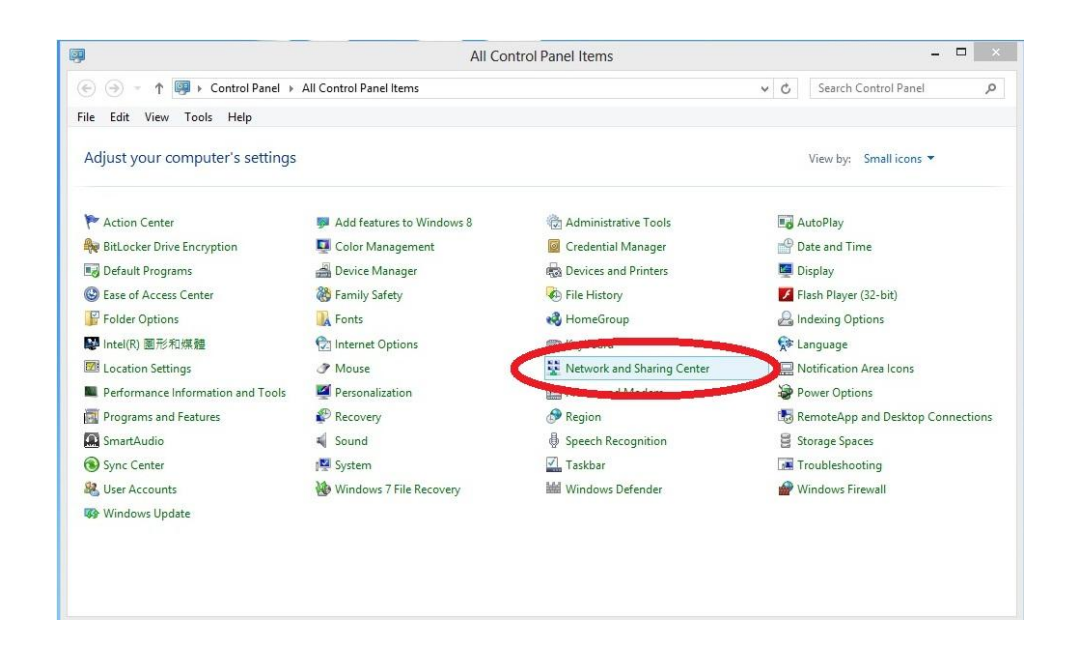

4. Cliquez sur "Ethernet".

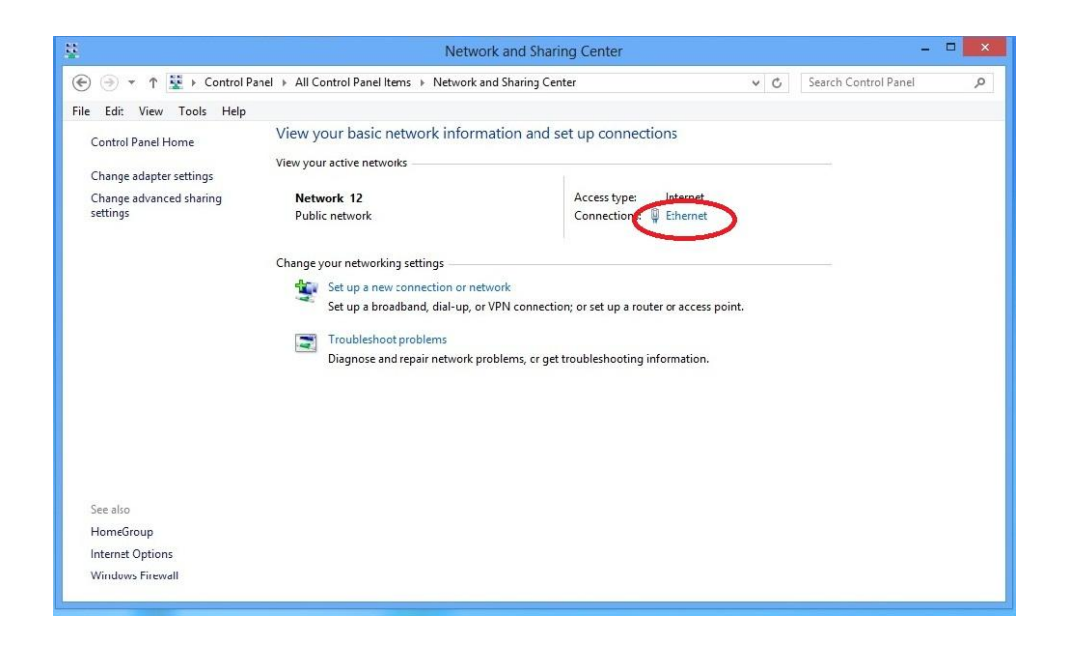

5. Cliquez sur "Propriétés".

| eneral                  |                  |           |                      |
|-------------------------|------------------|-----------|----------------------|
| Connection              |                  |           |                      |
| IPv4 Connectivit        | y:               |           | Internet             |
| IPv5 Connectivit        | y:               | No Intern | et access            |
| Media State:            |                  |           | Enabled              |
| Duration:               |                  |           | 00:39:36             |
| Speed:                  |                  |           | 1.0 Gbps             |
| Details                 |                  |           |                      |
| ctivity —               |                  |           |                      |
| sctivity ———            | Sent —           | -         | Receved              |
| Activity ————<br>Bytes: | Sent — 2,764,082 |           | Receved<br>1,495,980 |
| Activity<br>Bytes:      | Sent — 2,764,082 |           | Receved<br>1,495,980 |

6. Sélectionnez "Protocole Internet Version 4 (TCP/IPv6)" et cliquez sur "Propriétés".

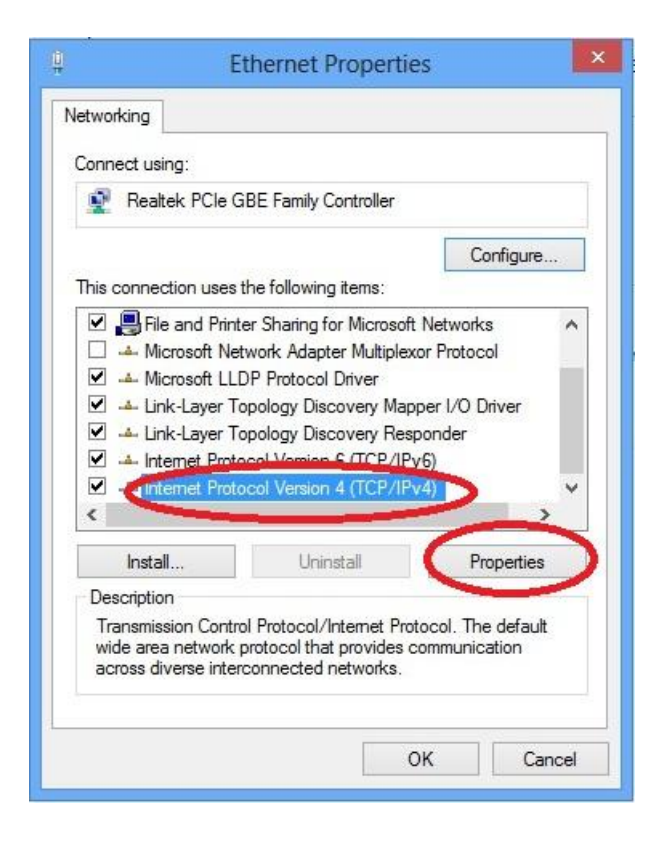

7. Sélectionnez "Utiliser l'adresse IP suivante" puis saisissez les valeurs suivantes :

Adresse IP : 192.168.2.10 Masque de sous-réseau : 255.255.255.0

Cliquez sur "OK" une fois terminé.

| You can get IP settings assigne<br>this capability. Otherwise, you<br>for the appropriate IP settings. | d automatically if your network supports<br>need to ask your network administrator |
|----------------------------------------------------------------------------------------------------|------------------------------------------------------------------------------------|
| Obtain an IP address auto                                                                              | omatically                                                                         |
| • Use the following IP addre                                                                           | ess:                                                                               |
| IP address:                                                                                            | 192.168.2.10                                                                       |
| Subnet mask:                                                                                           | 255 . 255 . 255 . 0                                                                |
| Default gateway:                                                                                       |                                                                                    |
| Obtain DNS server addres                                                                               | s automatically                                                                    |
| • Use the following DNS ser                                                                            | ver addresses:                                                                     |
| Preferred DNS server:                                                                                  | e                                                                                  |
| Alternate DNS server:                                                                                  | <u> </u>                                                                           |
| Validate settings upon ex                                                                              | it Advanced                                                                        |

#### 11.5 Mac OS

1. Faites fonctionner votre Macintosh comme d'habitude et cliquez sur "Préférences système".

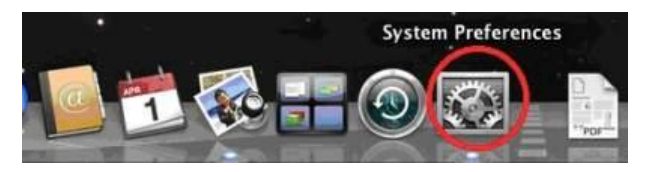

2. Dans Préférences système, cliquez sur "Réseau".

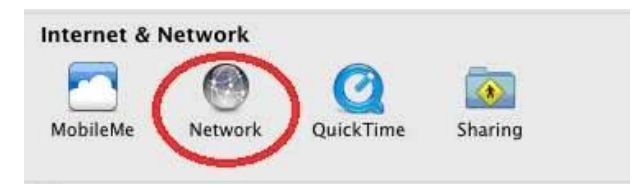

 Si vous utilisez un câble Ethernet, cliquez sur "Ethernet" dans le panneau de gauche, puis cliquez sur la flèche du menu déroulant pour trouver le menu "Configurer IPv4" dans le panneau de droite. Dans le menu déroulant, sélectionnez "Manuellement".
|                            | Location:  | Automatic                          | \$                                                       |                |
|----------------------------|------------|------------------------------------|----------------------------------------------------------|----------------|
| Ethernet     Connected     |            | Status:                            | Connected                                                |                |
| FireWire     Not Connected | Y          |                                    | Ethernet is currently active<br>address 169.254.120.253. | and has the IP |
| Wi-Fi                      | <u> </u>   | Configure IPv4                     | Using DHCP                                               | D              |
| Bluetooth PAN              | IP Address | Using DHCP with man<br>Using BootP | ual address                                              |                |
| No IP Address              | <b>2</b>   | Subnet Mask                        | Manually                                                 |                |
|                            |            | Router                             | Off                                                      |                |
|                            |            | DNS Server                         | Create PPPoE Service                                     |                |
|                            |            | Search Domains:                    |                                                          |                |
|                            |            |                                    |                                                          |                |
|                            |            |                                    |                                                          |                |
|                            | _          |                                    | ĺ                                                        | Advanced       |

Si vous utilisez la Wi-Fi, sélectionnez "Wi-Fi" dans le panneau de gauche et cliquez sur "Avancé". Sélectionnez ensuite "TCP/IP" dans le menu en haut de la nouvelle fenêtre et "Manuellement" dans le menu "Configurer IPv4".

| 00                                                                                                    | Network                                 |                                                                                                    |
|----------------------------------------------------------------------------------------------------|-----------------------------------------|----------------------------------------------------------------------------------------------------|
| Image: Show All                                                                                                    |                                         | Q                                                                                                    |
|                                                                                                    | Location: Automatic                     | \$                                                                                                    |
| <ul> <li>Wi-Fi<br/>Connected</li> <li>Education</li> <li>Not Connected</li> <li>FireWire<br/>Not Connected</li> <li>USB Neterface<br/>Not Connected</li> <li>Bluetooth PAN<br/>Not Connected</li> </ul> | Status:                                 | Connected       Turn Wi-Fi Off         Wi-Fi is connected to OBM-AirPort-2.4G and has the IP address 192.168.77.189.         OBM-AirPort-2.4G       \$         Make to join new networks       \$         Known networks will be joined automatically. If no known networks are available, you will be asked before joining a new network. |
| + - & -                                                                                                    | Show Wi-Fi status vent further changes. | in menu bar Advanced<br>Assist me Revert Apply                                                                                                    |

| Wi-Fi           | Location: Automatic                           |                  |
|-----------------|-----------------------------------------------|------------------|
| Wi-Fi           | TCP/IP DNS WINS 802.1X Pro                    | oxies Hardware   |
| Configure IPv4  | ✓ Using DUCE                                  |                  |
| IPv4 Aduress    | Using DHCP with manual address<br>Using BootP | Renew DHCP Lease |
| Subnut Mask     | Manually                                      | D:               |
| Route           | Off                                           | ( If required )  |
| Configure IPv6: | Automatically \$                              | ]                |
| Router:         |                                               |                  |
| IPv6 Address:   |                                               |                  |
| Prefix Length:  |                                               |                  |
|                 |                                               |                  |

4. Saisissez l'adresse IP 192.168.2.10 et le masque de sous-réseau 255.255.255.0. Cliquez sur "Appliquer" ou, pour les utilisateurs Wi-Fi sur "OK" puis sur "Appliquer".

| ▶ Show All                                                                                           |                 |                                                                                                    | Q                                                                                                    |
|----------------------------------------------------------------------------------------------------|-----------------|----------------------------------------------------------------------------------------------------|----------------------------------------------------------------------------------------------------|
|                                                                                                    | Location:       | Automatic                                                                                              | \$                                                                                                    |
| Ethernet<br>Connected<br>FireWire<br>Not Connected<br>Wi-Fi<br>Off<br>Bluetooth PAN<br>No IP Address | ***<br>**<br>** | Status:<br>Configure IPv4:<br>IP Address:<br>Subnet Mask:<br>Router:<br>DNS Server:<br>Search Domains: | Connected<br>Ethernet is currently active and has the IP<br>address 169.254.41.103.<br>Manually ‡<br>192.168.2.10<br>255.255.255.0 |
| + - &*                                                                                               |                 |                                                                                                    | Advance                                                                                                    |

| Wi-Fi           | TCP/IP DNS WINS | 802.1X Proxies    | Hardware | OR 1 |
|-----------------|-----------------|-------------------|----------|------|
| Configure IPv4: | Manually        | +                 |          |      |
| IP 4 Address:   | 192.168.2.10    |                   |          |      |
| Subject Mask:   | 255.255.255.0   | -                 |          |      |
| Router:         |                 | - And to just the |          |      |
| Configure IPv6: | Automatically   | •)                |          |      |
| Router:         |                 |                   |          |      |
| IPv6 Address:   |                 |                   |          |      |
| Prefix Length:  |                 |                   |          |      |
|                 |                 |                   |          |      |
|                 |                 |                   |          |      |

# **Federal Communication Commission Interference Statement**

This equipment has been tested and found to comply with the limits for a Class B digital device, pursuant to Part 15 of FCC Rules. These limits are designed to provide reasonable protection against harmful interference in a residential installation. This equipment generates, uses, and can radiate radio frequency energy and, if not installed and used in accordance with the instructions, may cause harmful interference to radio communications. However, there is no guarantee that interference will not occur in a particular installation. If this equipment does cause harmful interference to radio or television reception, which can be determined by turning the equipment off and on, the user is encouraged to try to correct the interference by one or more of the following measures:

- 1. Reorient or relocate the receiving antenna.
- 2. Increase the separation between the equipment and receiver.
- 3. Connect the equipment into an outlet on a circuit different from that to which the receiver is connected.
- 4. Consult the dealer or an experienced radio technician for help.

## **FCC Caution**

This device and its antenna must not be co-located or operating in conjunction with any other antenna or transmitter. This device complies with Part 15 of the FCC Rules. Operation is subject to the following two conditions: (1) this device may not cause harmful interference, and (2) this device must accept any interference received, including interference that may cause undesired operation. Any changes or modifications not expressly approved by the party responsible for compliance could void the authority to operate equipment.

# Federal Communications Commission (FCC) Radiation Exposure Statement

This equipment complies with FCC radiation exposure set forth for an uncontrolled environment. In order to avoid the possibility of exceeding the FCC radio frequency exposure limits, human proximity to the antenna shall not be less than 2.5cm (1 inch) during normal operation.

# Federal Communications Commission (FCC) RF Exposure Requirements

SAR compliance has been established in the laptop computer(s) configurations with PCMCIA slot on the side near the center, as tested in the application for certification, and can be used in laptop computer(s) with substantially similar physical dimensions, construction, and electrical and RF characteristics. Use in other devices such as PDAs or lap pads is not authorized. This transmitter is restricted for use with the specific antenna tested in the application for certification. The antenna(s) used for this transmitter must not be co-located or operating in conjunction with any other antenna or transmitter.

# **R&TTE Compliance Statement**

This equipment complies with all the requirements of DIRECTIVE 1999/5/EC OF THE EUROPEAN PARLIAMENT AND THE COUNCIL of March 9, 1999 on radio equipment and telecommunication terminal equipment and the mutual recognition of their conformity (R&TTE). The R&TTE Directive repeals and replaces in the directive 98/13/EEC (Telecommunications Terminal Equipment and Satellite Earth Station Equipment) As of April 8, 2000.

## Safety

This equipment is designed with the utmost care for the safety of those who install and use it. However, special attention must be paid to the dangers of electric shock and static electricity when working with electrical equipment. All guidelines of this and of the computer manufacture must therefore be allowed at all times to ensure the safe use of the equipment.

# **EU Countries Intended for Use**

The ETSI version of this device is intended for home and office use in Austria, Belgium, Bulgaria, Cyprus, Czech, Denmark, Estonia, Finland, France, Germany, Greece, Hungary, Ireland, Italy, Latvia, Lithuania, Luxembourg, Malta, Netherlands, Poland, Portugal, Romania, Slovakia, Slovenia, Spain, Sweden, Turkey, and United Kingdom. The ETSI version of this device is also authorized for use in EFTA member states: Iceland, Liechtenstein, Norway, and Switzerland.

## **EU Countries Not Intended for Use**

None

#### Notice According to GNU General Public License Version 2

This product includes software that is subject to the GNU General Public License version 2. The program is free software and distributed without any warranty of the author. We offer, valid for at least three years, to give you, for a charge no more than the costs of physically performing source distribution, a complete machine-readable copy of the corresponding source code.

Das Produkt beinhaltet Software, die den Bedingungen der GNU/GPL-Version 2 unterliegt. Das Programm ist eine sog. "Free Software", der Autor stellt das Programm ohne irgendeine Gewährleistungen zur Verfügung. Wir bieten Ihnen für einen Zeitraum von drei Jahren an, eine vollständige maschinenlesbare Kopie des Quelltextes der Programme zur Verfügung zu stellen – zu nicht höheren Kosten als denen, die durch den physikalischen Kopiervorgang anfallen.

## GNU GENERAL PUBLIC LICENSE

Version 2, June 1991

Copyright (C) 1989, 1991 Free Software Foundation, Inc. 51 Franklin Street, Fifth Floor, Boston, MA 02110-1301, USA Everyone is permitted to copy and distribute verbatim copies of this license document, but changing it is not allowed.

#### Preamble

The licenses for most software are designed to take away your freedom to share and change it. By contrast, the GNU General Public License is intended to guarantee your freedom to share and change free software--to make sure the software is free for all its users. This General Public License applies to most of the Free Software Foundation's software and to any other program whose authors commit to using it. (Some other Free Software Foundation software is covered by the GNU Lesser General Public License instead.) You can apply it to your programs, too.

When we speak of free software, we are referring to freedom, not price. Our General Public Licenses are designed to make sure that you have the freedom to distribute copies of free software (and charge for this service if you wish), that you receive source code or can get it if you want it, that you can change the software or use pieces of it in new free programs; and that you know you can do these things.

To protect your rights, we need to make restrictions that forbid anyone to deny you these rights or to ask you to surrender the rights. These restrictions translate to certain responsibilities for you if you distribute copies of the software, or if you modify it.

For example, if you distribute copies of such a program, whether gratis or for a fee, you must give the recipients all the rights that you have. You must make sure that they, too, receive or can get the source code. And you must show them these terms so they know their rights.

We protect your rights with two steps: (1) copyright the software, and (2) offer you this license which gives you legal permission to copy, distribute and/or modify the software.

Also, for each author's protection and ours, we want to make certain that everyone understands that there is no warranty for this free software. If the software is modified by someone else and passed on, we want its recipients to know that what they have is not the original, so that any problems introduced by others will not reflect on the original authors' reputations.

Finally, any free program is threatened constantly by software patents. We wish to avoid the danger that redistributors of a free program will individually obtain patent licenses, in effect making the program proprietary. To prevent this, we have made it clear that any patent must be licensed for everyone's free use or not licensed at all.

The precise terms and conditions for copying, distribution and modification follow.

#### TERMS AND CONDITIONS FOR COPYING, DISTRIBUTION AND MODIFICATION

0. This License applies to any program or other work which contains a notice placed by the copyright holder saying it may be distributed under the terms of this General Public License. The "Program", below, refers to any such program or work, and a "work based on the Program" means either the Program or any derivative work under copyright law: that is to say, a work containing the Program or a portion of it, either verbatim or with modifications and/or translated into another language. (Hereinafter, translation is included without limitation in the term "modification".) Each licensee is addressed as "you".

Activities other than copying, distribution and modification are not covered by this License; they are outside its scope. The act of running the Program is not restricted, and the output from the Program is covered only if its contents constitute a work based on the Program (independent of having been made by running the Program). Whether that is true depends on what the Program does.

1. You may copy and distribute verbatim copies of the Program's source code as you receive it, in any medium, provided that you conspicuously and appropriately publish on each copy an appropriate copyright notice and disclaimer of warranty; keep intact all the notices that refer to this License and to the absence of any warranty; and give any other recipients of the Program a copy of this License along with the Program.

You may charge a fee for the physical act of transferring a copy, and you may at your option offer warranty protection in exchange for a fee.

2. You may modify your copy or copies of the Program or any portion of it, thus forming a work based on the Program, and copy and distribute such modifications or work under the terms of Section 1 above, provided that you also meet all of these conditions:

- a) You must cause the modified files to carry prominent notices stating that you changed the files and the date of any change.
- b) You must cause any work that you distribute or publish, that in whole or in part contains or is derived from the Program or any part thereof, to be licensed as a whole at no charge to all third parties under the terms of this License.
- c) If the modified program normally reads commands interactively when run, you must cause it, when started running for such interactive use in the most ordinary way, to print or display an announcement including an appropriate copyright notice and a notice that there is no warranty (or else, saying that you provide a warranty) and that users may redistribute the program under these conditions, and telling the user how to view a copy of this License. (Exception: if the Program itself is interactive but does not normally print such an announcement, your work based on the Program is not required to print an announcement.)

These requirements apply to the modified work as a whole. If identifiable sections of that work are not derived from the Program, and can be reasonably considered independent and separate works in themselves, then this License, and its terms, do not apply to those sections when you distribute them as separate works. But when you distribute the same sections as part of a whole which is a work based on the Program, the distribution of the whole must be on the terms of this License, whose permissions for other licensees extend to the entire whole, and thus to each and every part regardless of who wrote it.

Thus, it is not the intent of this section to claim rights or contest your rights to work written entirely by you; rather, the intent is to exercise the right to control the distribution of derivative or collective works based on the Program.

In addition, mere aggregation of another work not based on the Program with the Program (or with a work based on the Program) on a volume of a storage or distribution medium does not bring the other work under the scope of this License.

3. You may copy and distribute the Program (or a work based on it, under Section 2) in object code or executable form under the terms of Sections 1 and 2 above provided that you also do one of the following:

- a) Accompany it with the complete corresponding machine-readable source code, which must be distributed under the terms of Sections 1 and 2 above on a medium customarily used for software interchange; or,
- b) Accompany it with a written offer, valid for at least three years, to give any third party, for a charge no more than your cost of physically performing source distribution, a complete machine-readable copy of the corresponding source code, to be distributed under the terms of Sections 1 and 2 above on a medium customarily used for software interchange; or,
- c) Accompany it with the information you received as to the offer to distribute corresponding source code. (This alternative is allowed only for noncommercial distribution and only if you received the program in object code or executable form with such an offer, in accord with Subsection b above.)

The source code for a work means the preferred form of the work for making modifications to it. For an executable work, complete source code means all the source code for all modules it contains, plus any associated interface definition files, plus the scripts used to control compilation and installation of the executable. However, as a special exception, the source code distributed need not include anything that is normally distributed (in either source or binary form) with the major components (compiler, kernel, and so on) of the operating system on which the executable runs, unless that component itself accompanies the executable.

If distribution of executable or object code is made by offering access to copy from a designated place, then offering equivalent access to copy the source code from the same place counts as distribution of the source code, even though third parties are not compelled to copy the source along with the object code.

4. You may not copy, modify, sublicense, or distribute the Program except as expressly provided under this License. Any attempt otherwise to copy, modify, sublicense or distribute the Program is void, and will automatically terminate your rights under this License. However, parties who have received copies, or rights, from you under this License will not have their licenses terminated so long as such parties remain in full compliance.

5. You are not required to accept this License, since you have not signed it. However, nothing else grants you permission to modify or distribute the Program or its derivative works. These actions are prohibited by law if you do not accept this License. Therefore, by modifying or distributing the Program (or any work based on the Program), you indicate your acceptance of this License to do so, and all its terms and conditions for copying, distributing or modifying the Program or works based on it.

6. Each time you redistribute the Program (or any work based on the Program), the recipient automatically receives a license from the original licensor to copy, distribute or modify the Program subject to these terms and conditions. You may not impose any further restrictions on the recipients' exercise of the rights granted herein. You are not responsible for enforcing compliance by third parties to this License.

7. If, as a consequence of a court judgment or allegation of patent infringement or for any other reason (not limited to patent issues), conditions are imposed on you (whether by court order, agreement or otherwise) that contradict the conditions of this License, they do not excuse you from the conditions of this License. If you cannot distribute so as to satisfy simultaneously your obligations under this License and any other pertinent obligations, then as a consequence you may not distribute the Program at all. For example, if a patent license would not permit royalty-free redistribution of the Program by all those who receive copies directly or indirectly through you, then the only way you could satisfy both it and this License would be to refrain entirely from distribution of the Program.

If any portion of this section is held invalid or unenforceable under any particular circumstance, the balance of the section is intended to apply and the section as a whole is intended to apply in other circumstances.

It is not the purpose of this section to induce you to infringe any patents or other property right claims or to contest validity of any such claims; this section has the sole purpose of protecting the integrity of the free software distribution system, which is implemented by public license practices. Many people have made generous contributions to the wide range of software distributed through that system in reliance on consistent application of that system; it is up to the author/donor to decide if he or she is willing to distribute software through any other system and a licensee cannot impose that choice.

This section is intended to make thoroughly clear what is believed to be a consequence of the rest of this License.

8. If the distribution and/or use of the Program is restricted in certain countries either by patents or by copyrighted interfaces, the original copyright holder who places the Program under this License may add an explicit geographical distribution limitation excluding those countries, so that distribution is permitted only in or among countries not thus excluded. In such case, this License incorporates the limitation as if written in the body of this License.

9. The Free Software Foundation may publish revised and/or new versions of the General Public License from time to time. Such new versions will be similar in spirit to the present version, but may differ in detail to address new problems or concerns.

Each version is given a distinguishing version number. If the Program specifies a version number of this License which applies to it and "any later version", you have the option of following the terms and conditions either of that version or of any later version published by the Free Software Foundation. If the Program does not specify a version number of this License, you may choose any version ever published by the Free Software Foundation.

10. If you wish to incorporate parts of the Program into other free programs whose distribution conditions are different, write to the author to ask for permission. For software which is copyrighted by the Free Software Foundation, write to the Free Software Foundation; we sometimes make exceptions for this. Our decision will be guided by the two goals of preserving the free status of all derivatives of our free software and of promoting the sharing and reuse of software generally.

#### **NO WARRANTY**

11. BECAUSE THE PROGRAM IS LICENSED FREE OF CHARGE, THERE IS NO WARRANTY FOR THE PROGRAM, TO THE EXTENT PERMITTED BY APPLICABLE LAW. EXCEPT WHEN OTHERWISE STATED IN WRITING THE COPYRIGHT HOLDERS AND/OR OTHER PARTIES PROVIDE THE PROGRAM "AS IS" WITHOUT WARRANTY OF ANY KIND, EITHER EXPRESSED OR IMPLIED, INCLUDING, BUT NOT LIMITED TO, THE IMPLIED WARRANTIES OF MERCHANTABILITY AND FITNESS FOR A PARTICULAR PURPOSE. THE ENTIRE RISK AS TO THE QUALITY AND PERFORMANCE OF THE PROGRAM IS WITH YOU. SHOULD THE PROGRAM PROVE DEFECTIVE, YOU ASSUME THE COST OF ALL NECESSARY SERVICING, REPAIR OR CORRECTION.

12. IN NO EVENT UNLESS REQUIRED BY APPLICABLE LAW OR AGREED TO IN WRITING WILL ANY COPYRIGHT HOLDER, OR ANY OTHER PARTY WHO MAY MODIFY AND/OR REDISTRIBUTE THE PROGRAM AS PERMITTED ABOVE, BE LIABLE TO YOU FOR DAMAGES, INCLUDING ANY GENERAL, SPECIAL, INCIDENTAL OR CONSEQUENTIAL DAMAGES ARISING OUT OF THE USE OR INABILITY TO USE THE PROGRAM (INCLUDING BUT NOT LIMITED TO LOSS OF DATA OR DATA BEING RENDERED INACCURATE OR LOSSES SUSTAINED BY YOU OR THIRD PARTIES OR A FAILURE OF THE PROGRAM TO OPERATE WITH ANY OTHER PROGRAMS),

EVEN IF SUCH HOLDER OR OTHER PARTY HAS BEEN ADVISED OF THE POSSIBILITY OF SUCH DAMAGES.

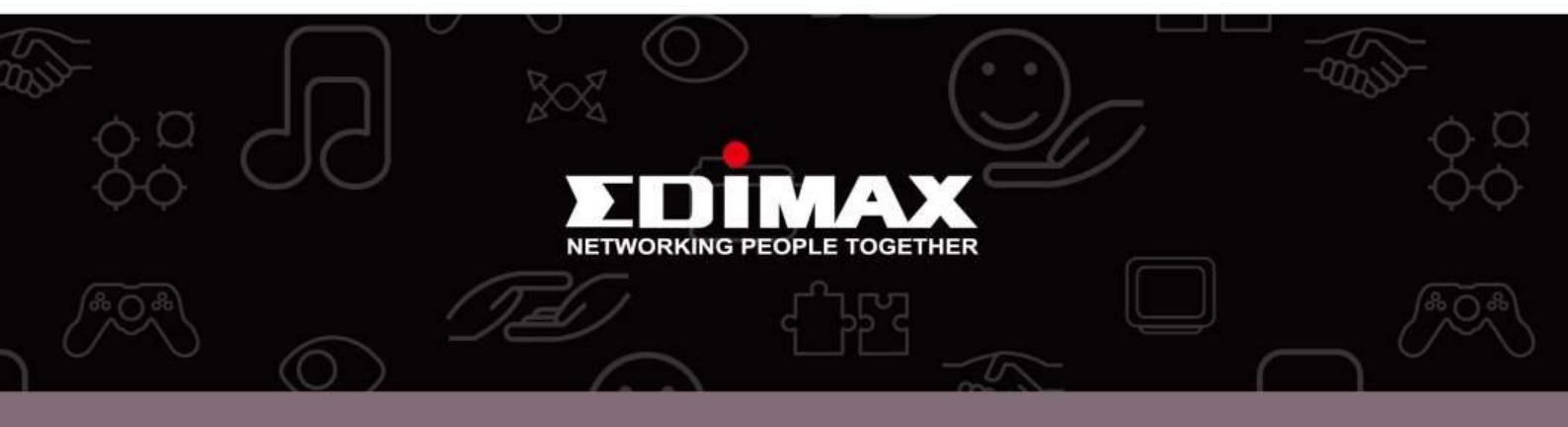

**Edimax Technology Co., Ltd.** No.3, Wu-Chuan 3rd Road, Wu-Gu, New Taipei City 24891, Taiwan **Edimax Technology Europe B.V.** Nijverheidsweg 25 5683 CJ Best The Netherlands Edimax Computer Company 3350 Scott Blvd., Bldg.15 Santa Clara, CA 95054, USA